**User Manual** P/NMMI-20019808, Rev. AC July 2012

# **Micro Motion<sup>®</sup> EtherNet/IP Module**

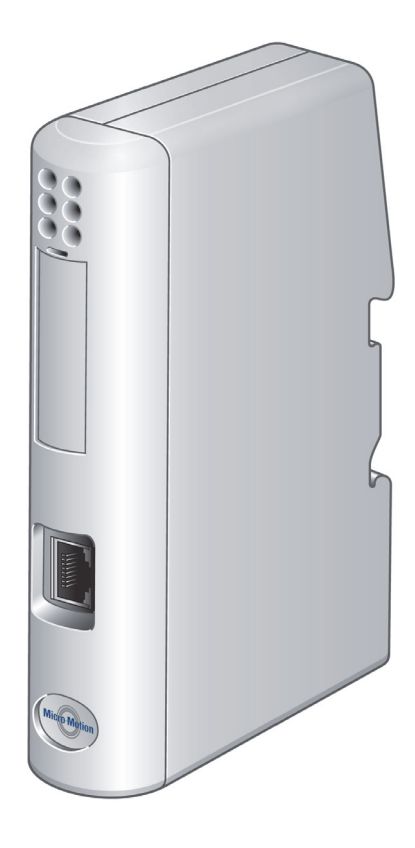

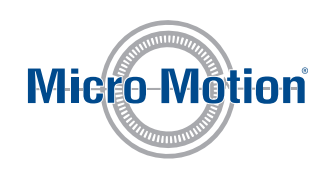

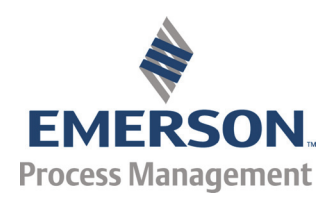

#### **Micro Motion Customer Service**

| Location                       |                     | Telephone number                        |
|--------------------------------|---------------------|-----------------------------------------|
| U.S.A.                         |                     | 800-522-MASS (800-522-6277) (toll free) |
| Canada and Latin America       |                     | +1 303-527-5200 (U.S.A.)                |
| Asia                           | Japan               | 3 5769-6803                             |
|                                | All other locations | +65 6777-8211 (Singapore)               |
| Europe                         | U.K.                | 0870 240 1978 (toll-free)               |
|                                | All other locations | +31 (0) 318 495 555 (The Netherlands)   |
| Email: flow.support@emerson.co | om                  |                                         |

# Contents

### Chapter 1 Before You Begin

| 1.1 | About | the Micro Motion EtherNet/IP Module                       | 1 |
|-----|-------|-----------------------------------------------------------|---|
|     | 1.1.1 | Functional overview                                       | 1 |
|     | 1.1.2 | Communications                                            | 2 |
|     | 1.1.3 | External view of device                                   | 3 |
|     | 1.1.4 | Default web pages                                         | 3 |
|     | 1.1.5 | Setting up for the petroleum measurement or concentration |   |
|     |       | measurement application                                   | 3 |

#### Chapter 2 Installation

| 2.1 | Components                                                | 5  |
|-----|-----------------------------------------------------------|----|
| 2.2 | Device installation                                       | 5  |
| 2.3 | Micro Motion Ethernet Config Tool installation (optional) | 9  |
|     | 2.3.1 System requirements                                 | 9  |
|     | 2.3.2 Installation steps                                  | 9  |
| 2.4 | Final steps                                               | 10 |

### Chapter 3 Basic Network Configuration

| 3.1 | TCP/IP | settings                   | 13 |
|-----|--------|----------------------------|----|
|     | 3.1.1  | IP access control          | 15 |
| 3.2 | Modbu  | is serial network settings | 16 |

### Chapter 4 Micro Motion Web Server

| 4.1 | Overvie | 2W                                                    | 17 |
|-----|---------|-------------------------------------------------------|----|
| 4.2 | Genera  | l access information                                  | 17 |
|     | 4.2.1   | Ports                                                 | 17 |
|     | 4.2.2   | Users                                                 | 17 |
| 4.3 | Micro M | Notion web pages                                      | 17 |
|     | 4.3.1   | Home page for standard configuration                  | 18 |
|     | 4.3.2   | Home page for concentration measurement configuration | 19 |
|     | 4.3.3   | Home page for petroleum measurement configuration     | 21 |
|     |         |                                                       |    |

| Chapter 5  | Tro | oubles   | hooting                                                                       |    |
|------------|-----|----------|-------------------------------------------------------------------------------|----|
|            | 5.1 | LED ind  | icators                                                                       | 23 |
|            | 5.2 | Commo    | on problems                                                                   | 24 |
| Appendix A | Со  | nnect    | or Pin Assignments                                                            |    |
|            | A.1 | Etherne  | t connector                                                                   | 25 |
|            | A.2 | Power    | connector                                                                     | 25 |
|            | A.3 | Micro N  | lotion Ethernet Config Tool connection                                        | 26 |
|            |     | A.3.1    | Configuration cable                                                           | 26 |
|            |     | A.3.2    | RJ-11 (EtherNet/IP Module)                                                    | 26 |
|            |     | A.3.3    | DBF9 (PC)                                                                     | 27 |
|            | A.4 | Modbu    | s serial network interface                                                    | 27 |
|            |     | A.4.1    | Bias resistors                                                                | 27 |
|            |     | A.4.2    | Termination                                                                   | 27 |
|            |     | A.4.3    | Pin assignments (EtherNet/IP Module)                                          | 28 |
|            | A.5 | lypical  | connection                                                                    | 28 |
| Appendix B | De  | vice P   | rofile                                                                        |    |
|            | B.1 | Object   | classes                                                                       | 29 |
|            | B.2 | Object   | details                                                                       | 29 |
|            |     | B.2.1    | Identity Object, Class 01h                                                    | 29 |
|            |     | B.2.2    | Message Router, Class 02h                                                     | 31 |
|            |     | B.2.3    | Assembly Object, Class 04h                                                    | 31 |
|            |     | B.2.4    | Port Object, Class F4h                                                        | 33 |
|            |     | B.2.5    | TCP/IP Interface Object, Class F5h                                            | 34 |
|            |     | B.2.6    | Ethernet Link Object, Class F6h                                               | 36 |
|            |     | B.2.7    | Diagnostic Object, Class AAh                                                  | 36 |
|            |     | B.2.8    | Parameter Data Input Mapping Object, Class B0h                                | 37 |
|            |     | B.2.9    | Parameter Data Output Mapping Object, Class B1h                               | 38 |
|            | B.3 | I/O data | 1                                                                             | 39 |
|            |     | B.3.1    | Input assembly for standard configuration                                     | 39 |
|            |     | B.3.2    | Output assembly for standard configuration                                    | 40 |
|            |     | B.3.3    | Input parameters (explicit data) for standard configuration                   | 40 |
|            |     | B.3.4    | Output parameters (explicit data) for standard configuration                  | 42 |
|            |     | B.3.5    | Input assembly for concentration measurement configuration                    | 43 |
|            |     | B.3.6    | Output assembly for concentration measurement configuration                   | 44 |
|            |     | B.3.7    | Input parameters (explicit data) for concentration measurement configuration  | 44 |
|            |     | B.3.8    | Output parameters (explicit data) for concentration measurement configuration | 46 |
|            |     | B.3.9    | Input assembly for petroleum measurement configuration                        | 47 |
|            |     | B.3.10   | Output assembly for petroleum measurement configuration                       | 48 |

|            |                          | B.3.11                                                                                                    | Input parameters (explicit data) for petroleum measurement                                                                                                    | 18                                                       |
|------------|--------------------------|----------------------------------------------------------------------------------------------------|----------------------------------------------------------------------------------------------------|----------------------------------------------------------|
|            |                          | B.3.12                                                                                                    | Output parameters (explicit data) for petroleum measurement configuration                                                                                                    |                                                          |
|            | B.4                      | Get and                                                                                                    | Set services                                                                                                    | 51                                                       |
|            |                          | B.4.1                                                                                                    | Get Attribute Single service                                                                                                    | 51                                                       |
|            |                          | B.4.2                                                                                                    | Set Attribute Single service                                                                                                    | 51                                                       |
|            | B.5                      | Data ty                                                                                                    | pes                                                                                                    | 52                                                       |
|            | B.6                      | Codes a                                                                                                    | and integer values                                                                                                    | 52                                                       |
|            | B.7                      | Status                                                                                                    | words                                                                                                    | 61                                                       |
|            |                          | B.7.1                                                                                                    | Status Word 1                                                                                                    | 61                                                       |
|            |                          | B.7.2                                                                                                    | Status Word 2                                                                                                    | 61                                                       |
|            |                          | B.7.3                                                                                                    | Status Word 3                                                                                                    | 62                                                       |
|            |                          | B.7.4                                                                                                    | Status Word 4                                                                                                    | 62                                                       |
|            |                          | B.7.5                                                                                                    | Status Word 5                                                                                                    | 63                                                       |
|            |                          | B.7.6                                                                                                    | Status Word 6                                                                                                    | 64                                                       |
|            |                          | B.7.7                                                                                                    | Status Word 7                                                                                                    | 65                                                       |
| Appendix C | Sp                       | ecifica                                                                                                    | ations                                                                                                    |                                                          |
|            | <b>C</b> 1               | ы ·                                                                                                    | l l                                                                                                    | 67                                                       |
|            | C. I                     | Physica                                                                                                    | 11                                                                                                    |                                                          |
|            | C. I                     | Physica<br>C.1.1                                                                                                    | Housing                                                                                                    | 67                                                       |
|            | C. I                     | C.1.1<br>C.1.2                                                                                                    | Housing<br>Dimensions                                                                                                    | 67                                                       |
|            | C.1<br>C.2               | C.1.1<br>C.1.2<br>Electric                                                                                                 | Housing<br>Dimensionsal.                                                                                                    | 67<br>67<br>67                                           |
|            | C.1<br>C.2               | C.1.1<br>C.1.2<br>Electric<br>C.2.1                                                                                        | Housing<br>Dimensions<br>al<br>Power supply                                                                                                    | 67<br>67<br>67<br>67                                     |
|            | C.1                      | C.1.1<br>C.1.2<br>Electric<br>C.2.1<br>C.2.2                                                                               | Housing<br>Dimensions<br>al<br>Power supply<br>Power consumption                                                                                                    | 67<br>67<br>67<br>67<br>67                               |
|            | C.1<br>C.2<br>C.3        | C.1.1<br>C.1.2<br>Electric<br>C.2.1<br>C.2.2<br>Enviror                                                                    | Housing<br>Dimensions<br>al<br>Power supply<br>Power consumption                                                                                                    | 67<br>67<br>67<br>67<br>67<br>67                         |
|            | C.1<br>C.2<br>C.3        | C.1.1<br>C.1.2<br>Electric<br>C.2.1<br>C.2.2<br>Enviror<br>C.3.1                                                           | Housing<br>Dimensions<br>al<br>Power supply<br>Power consumption<br>mental<br>Relative humidity                                                                                                    | 67<br>67<br>67<br>67<br>67<br>67<br>67                   |
|            | C.1<br>C.2<br>C.3        | Physica<br>C.1.1<br>C.1.2<br>Electric<br>C.2.1<br>C.2.2<br>Enviror<br>C.3.1<br>C.3.2                                       | Housing<br>Dimensions<br>al<br>Power supply<br>Power consumption<br>mental<br>Relative humidity<br>Temperature                                                                                                    | 67<br>67<br>67<br>67<br>67<br>67<br>67                   |
|            | C.1<br>C.2<br>C.3<br>C.4 | C.1.1<br>C.1.2<br>Electric<br>C.2.1<br>C.2.2<br>Enviror<br>C.3.1<br>C.3.2<br>Regular                                       | Housing<br>Dimensions<br>al<br>Power supply<br>Power consumption<br>mental<br>Relative humidity<br>Temperature<br>tory compliance                                                                                          | 67<br>67<br>67<br>67<br>67<br>67<br>67<br>68             |
|            | C.1<br>C.2<br>C.3<br>C.4 | Physica<br>C.1.1<br>C.1.2<br>Electric<br>C.2.1<br>C.2.2<br>Enviror<br>C.3.1<br>C.3.2<br>Regular<br>C.4.1                   | Housing<br>Dimensions<br>al<br>Power supply<br>Power consumption<br>mental<br>Relative humidity<br>Temperature<br>tory compliance<br>EMC compliance (CE)                                                                   | 67<br>67<br>67<br>67<br>67<br>67<br>67<br>68             |
|            | C.1<br>C.2<br>C.3<br>C.4 | Physica<br>C.1.1<br>C.1.2<br>Electric<br>C.2.1<br>C.2.2<br>Enviror<br>C.3.1<br>C.3.2<br>Regular<br>C.4.1<br>C.4.2          | Housing<br>Dimensions<br>al<br>Power supply<br>Power consumption<br>mental<br>Relative humidity<br>Temperature<br>tory compliance<br>EMC compliance (CE)                                                                   | 67<br>67<br>67<br>67<br>67<br>67<br>67<br>68<br>68       |
|            | C.1<br>C.2<br>C.3<br>C.4 | Physica<br>C.1.1<br>C.1.2<br>Electric<br>C.2.1<br>C.2.2<br>Enviror<br>C.3.1<br>C.3.2<br>Regular<br>C.4.1<br>C.4.2<br>C.4.3 | Housing<br>Dimensions<br>al<br>Power supply<br>Power consumption<br>mental<br>Relative humidity<br>Temperature<br>tory compliance<br>EMC compliance<br>UL/c-UL compliance<br>Galvanic isolation on Modbus serial interface | 67<br>67<br>67<br>67<br>67<br>67<br>68<br>68<br>68<br>68 |

### Appendix D Return Policy

| D.1 | Require | ments                    | 69 |
|-----|---------|--------------------------|----|
|     | D.1.1   | New and unused equipment | 69 |
|     | D.1.2   | Used equipment           | 69 |

# 1 Before You Begin

### 1.1 About the Micro Motion EtherNet/IP Module

The Micro Motion EtherNet/IP Module is a customization of the Anybus Communicator from HMS Industrial Networks. The EtherNet/IP Module enables integration of industrial devices into the Ethernet network with no loss of functionality, control, or reliability. The EtherNet/IP Module can be used for new or retrofit installations.

This manual contains only the information required to install, configure, and use the EtherNet/ IP Module. Other OEM features are still enabled on the device, but are not documented here. For information on other features of the device, see the manual entitled *Anybus Communicator User Manual*, available on the HMS web site.

#### 1.1.1 Functional overview

The EtherNet/IP Module acts as a gateway between the serial output of a Micro Motion device and an EtherNet/IP network.

The EtherNet/IP Module is a Modbus master and an Ethernet slave. On the Modbus side, it polls the transmitter for a standard set of process variables and stores the data locally. See Section B.3 for a list of available data. On the Ethernet side, it receives requests for data and responds with the current values.

The following figures illustrate the EtherNet/IP Module in operation.

- In Figure 1-1, the EtherNet/IP Module is installed with a Model 1500 or Model 2500 transmitter. See the Product Data Sheet for a list of all supported transmitters. All sensor connections are supported (integral, 4-wire, 9-wire).
- In Figure 1-2, the EtherNet/IP Module is part of an MVD Direct Connect installation.
- The web browser is used for transmitter configuration and administration, via a connection to the Micro Motion web pages on the EtherNet/IP Module.
- The configuration loop is used only by the Micro Motion Ethernet Config Tool. In typical installations, this tool is not needed.

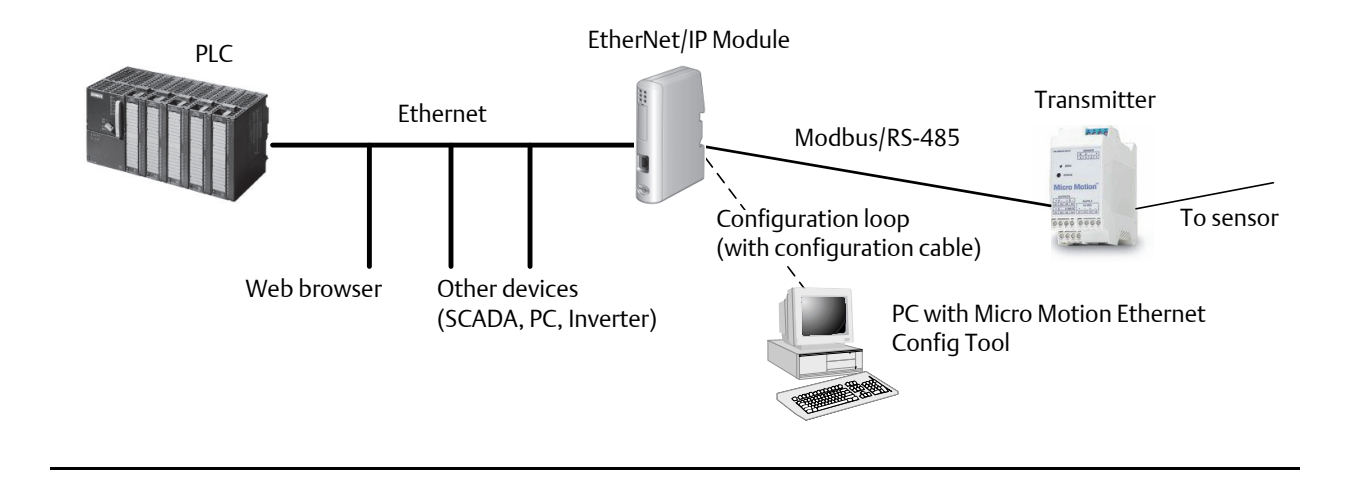

#### Figure 1-1 EtherNet/IP Module with Model 1500 or Model 2500 transmitter

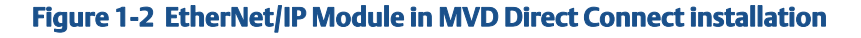

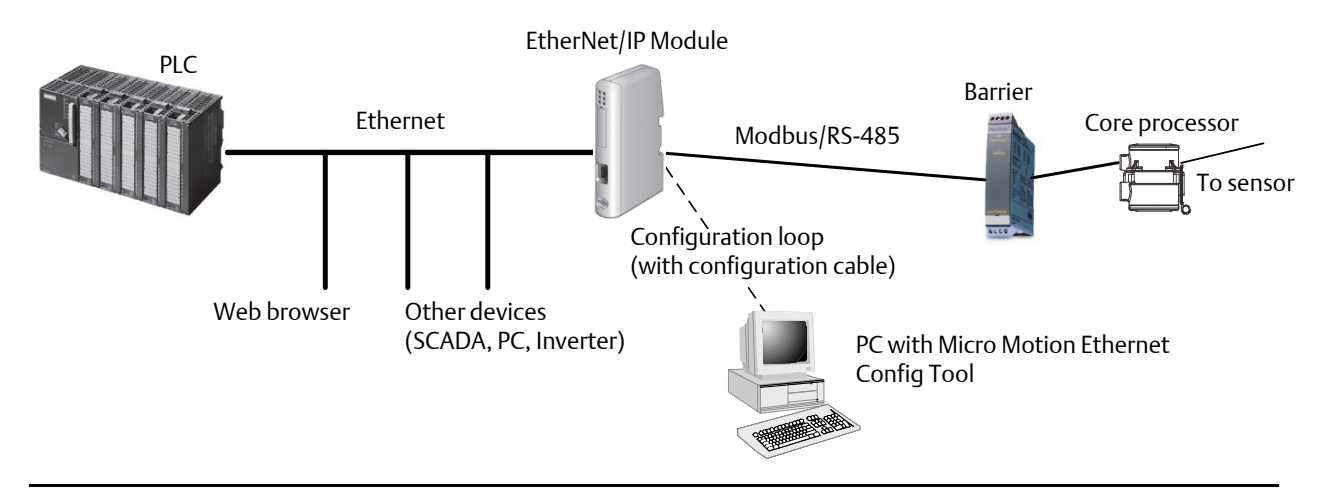

### 1.1.2 Communications

The following communications methods and protocols are supported:

- EtherNet/IP Module to Micro Motion transmitter: Modbus RTU on RS-485
- EtherNet/IP Module to Ethernet network:
  - EtherNet/IP group 2 and 3 servers
  - Web server
  - 10/100 Mbit/sec, twisted pair

### 1.1.3 External view of device

#### Figure 1-3 External view of device

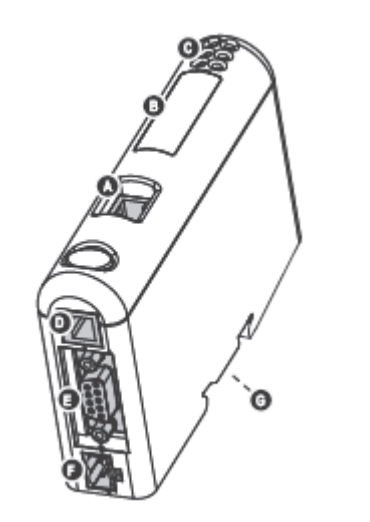

- A Ethernet connector
- **B** Configuration Switches
- c Status LEDs
- **D** PC connector (configuration)
- **E** Modbus serial connector (transmitter)
- F Power connector
- G DIN rail connector

### 1.1.4 Default web pages

The EtherNet/IP Module is preloaded with the Micro Motion standard web pages. These web pages allow the user to view process data and alerts, to configure the most commonly used parameters on the transmitter, to perform maintenance procedures, and to download support files from the device.

### 1.1.5 Setting up for the petroleum measurement or concentration measurement application

To support the petroleum measurement or concentration measurement application, Micro Motion supplies alternate sets of web pages and configuration files. These are available for download from the Micro Motion web site.

# 2 Installation

### 2.1 Components

Ensure that you have all required components:

- Micro Motion EtherNet/IP Module
- Power connector
- Micro Motion EtherNet/IP Resource CD
  - Micro Motion EtherNet/IP Module User Manual
  - EDS file
  - Micro Motion Ethernet Config Tool
- Configuration cable
- Modbus serial cable and connector (included)
- Ethernet cable and connector (not included)

### 2.2 Device installation

- 1. If you are using the EtherNet/IP Module with a transmitter, mount the transmitter and wire it to the sensor and to power.
- 2. If you are using a Micro Motion MVD Direct Connect flowmeter, mount and wire the core processor and barrier. See the following illustration to identify the barrier terminals.

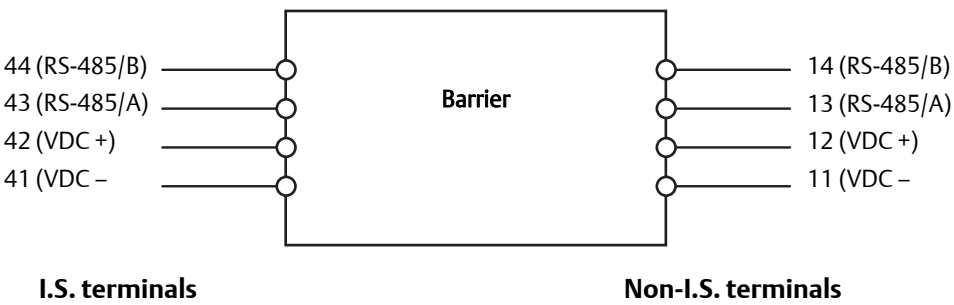

for connection to core processor for connection to remote host and power supply

- 3. If you are using a transmitter:
  - a. Power up the transmitter.
  - b. Set the Modbus address on the transmitter to 1.
  - c. If your transmitter does not support Modbus auto-detect, configure its RS-485 terminals as follows:
    - Modbus RTU
    - 38400 baud
    - 2 stop bits
    - No parity
- 4. If you are using MVD Direct Connect:
  - a. Power up the core processor and barrier.
  - b. Set the Modbus address on the core processor to 1.
- 5. Ensure that the following slot registers are available for use by the EtherNet/IP Module:
  - 655–750
  - 751–846

If you are currently using these slot registers, you must reprogram your Modbus interface.

6. Mount the EtherNet/IP Module on the DIN rail.

Snap on

Snap off

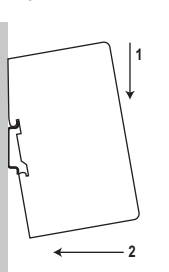

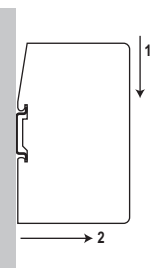

7. Wire the EtherNet/IP Module to power (24 VDC).

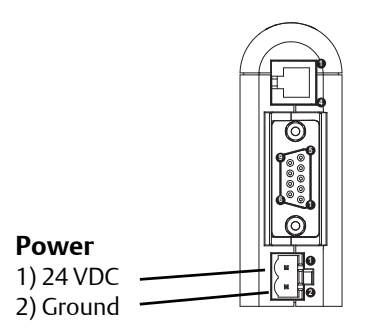

| 8. | Install the Modbus serial cable between the EtherNet/IP Module and the RS-485 |
|----|-------------------------------------------------------------------------------|
|    | terminals on the transmitter (or the I.S. barrier, if present).               |

| EtherNet/IP Module         | Transmitter                                         | Modbus   | terminals |
|----------------------------|-----------------------------------------------------|----------|-----------|
| Modbus serial connector    | Transmitter                                         | RS-485/A | RS-485/B  |
| 1) Not used                | Model 1500                                          | 33       | 34        |
| 3) Not used                | Model 1700 with analog outputs                      | 5        | 6         |
| 4) Not used                | Model 2500                                          | 33       | 34        |
| 6) Not used                | Model 2700 with analog outputs                      | 5        | 6         |
| 7) Not used<br>8) RS-485/A | Model 3500 with screw-type or solder-tail terminals | 32a      | 32b       |
| 9) K3-465/B                | Model 3500 with I/O cables                          | 25       | 24        |
|                            | Model 3700                                          | 12       | 11        |

- 9. Set the configuration dip switches on the EtherNet/IP module as follows:
  - Switches 1–7: Off
  - Switch 8: **On**

This sets the IP addess to **192.168.0.1**.

- 10. If you are using a Model 1500, Model 2500, or Series 3000 transmitter, ensure that the RS-485 terminals are in RS-485 mode. You may need to cycle power to the transmitter and wait 15 seconds before applying power to the EtherNet/IP Module.
- 11. Power up the EtherNet/IP Module. At this point, the module will attempt to make a Modbus connection to the transmitter. If the Subnet Status LED (LED 5) is green, continue. If it is not green, see Section 5.1.
- 12. Set the network settings for the EtherNet/IP Module.
  - a. Change Ethernet address setting for your PC so that it is on the same subnet as the device. When prompted, enter the following:
    - IP address: **192.168.0.***x*, where *x* is something other than 1
    - Subnet mask: **255.255.255.0**
  - b. Disable the popup blocker on your web browser.
  - c. Use a crossover cable (or a standard cable with a switch) and your web browser to connect to the device, using the IP address assigned in Step 6: **192.168.0.1**.
  - d. At the login screen, log in as user *admin*. The default password is *admin*. Ignore the auto-configuration popup window.
  - e. On the Network Settings page, change the settings as required, and close the web browser.
  - f. At the EtherNet/IP Module, set all dip switches to **Off**.
  - g. Cycle power to the EtherNet/IP Module.

EtherNet connector 1) TD+ 2) TD-3) RD+ 4) Termination 5) Termination

Connect the EtherNet/IP Module to the Ethernet network.

14. Wait for the auto-configuration process to complete.

#### **IMPORTANT**

13.

For initial startup, you must use the auto-configuration process to ensure that device memory is completely set up.

15. Add the EtherNet/IP Module to the Ethernet network control system. The EDS file is available on the Resource CD, the EtherNet/IP Module (download from Administration page), and the Micro Motion web site.

For more information on transmitter installation and wiring, see your transmitter installation manual. For information on configuring the RS-485 terminals and making an RS-485 connection, see your transmitter configuration manual.

 $\bigcirc$ 

# 2.3 Micro Motion Ethernet Config Tool installation (optional)

If you do not plan to use the Micro Motion Ethernet Config Tool, you do not need to install it. The Micro Motion Ethernet Config Tool is used for the following tasks:

- Configuration of some network settings. Depending on your network, you may be able to use switches for all required settings.
- (Petroleum measurement or concentration measurement application only)
   Downloading the alternate web pages and configuration files into the EtherNet/IP Module.

#### IMPORTANT

The configuration files and web pages are tightly coupled. Download files provided by Micro Motion only if you plan to use the Micro Motion web pages, Do not change any settings or transactions in the configuration file.

#### 2.3.1 System requirements

- Pentium 133 MHz or higher
- 10 MB of free space
- 8 MB RAM
- Windows NT v4.0 or higher, Windows 2000, or Windows XP
- Internet Explorer v4.01 SP1 or higher

#### 2.3.2 Installation steps

1. Install the software program. Locate and run the EtherNet/IP Module setup program on the EtherNet/IP Module Resource CD and follow the on-screen instructions.

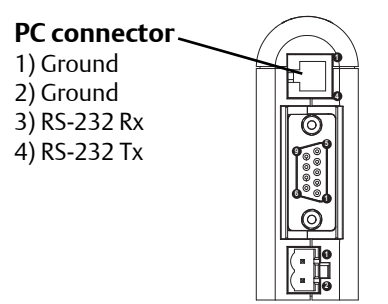

2. Connect the configuration cable from your PC to the EtherNet/IP Module.

#### Note

For information on the Micro Motion Ethernet Config Tool user interface, see the Anybus Communicator manual.

### 2.4 Final steps

- 1. From your browser, login to the EtherNet/IP Module as user *admin*.
- 2. Use the Device Configuration page to configure the EtherNet/IP Module.
- 3. Set up I/O at your Ethernet host.
  - If you are not using RSLogix, use your standard method. For information on the I/O assemblies, see Section B.3.
  - If you are using RSLogix, select **ETHERNET-MODULE Generic Ethernet Module** and enter the required information. See the following figures.

#### Note

If Comm Format is anything other than INT, the data sizes will be different from the sizes shown.

| CENUUL Alleri-blauley                    |   |                       |                       |       |            |
|------------------------------------------|---|-----------------------|-----------------------|-------|------------|
| Parent: LocalENB                         |   |                       |                       |       |            |
| Name: MisseMotion EIR                    |   | - Connection Para     | ameters               |       |            |
|                                          |   |                       | Assembly<br>Instance: | Size: |            |
| EtherNet/IP Module                       | 2 | <u>I</u> nput:        | 100                   | 20    | 🛟 (16-bit) |
|                                          | 2 | O <u>u</u> tput:      | 150                   | 7     | 😂 (16-bit) |
| Comm <u>Format</u> : Data - INT          | ~ | Configuration:        | 3                     | 0     |            |
| Address / Host Name                      |   |                       |                       |       | - (0 DK)   |
| IP <u>A</u> ddress: 10 . 129 . 170 . 165 |   | <u>S</u> tatus Input: |                       |       | _          |
| O Host Name:                             |   | Status Output:        |                       |       |            |
|                                          |   |                       |                       |       |            |

#### Figure 2-1 I/O setup for the EtherNet/IP Module with standard configuration

#### Figure 2-2 I/O setup for the EtherNet/IP Module with concentration measurement

| Vendor:                 | Allen-Bradley             | netmodule              |                       |       |             |
|-------------------------|---------------------------|------------------------|-----------------------|-------|-------------|
| Parent:                 | LocalENB                  |                        |                       |       |             |
| Na <u>m</u> e:          | MicroMotion EIP           | Connection Para        | ameters               |       |             |
| Descri <u>p</u> tion:   | Micro Motion              |                        | Assembly<br>Instance: | Size: |             |
|                         | EtherNet/IP Module CM     | Input:                 | 100                   | 42    | 🗘 (16-bit)  |
|                         | ×                         | O <u>u</u> tput:       | 150                   | 7     | 🛟 (16-Біt)  |
| Comm <u>F</u> orma      | t: Data - INT 🛛 🗸         | Carlanakan             | 2                     | 0     | -<br>-<br>- |
| Address / H             | Host Name                 | <u>c</u> onfiguration: |                       |       | -DI()       |
| ⊙ IP <u>A</u> ddr       | ess: 10 . 129 . 170 . 165 | <u>S</u> tatus Input:  |                       |       |             |
| <mark>⊖ H</mark> ost Na | ame:                      | Status Output:         |                       |       |             |
|                         | ]                         |                        |                       |       |             |

| Vendor:       Allen-Bradley         Parent:       LocalENB         Name:       MicroMotion_EIP       Connection Parameters         Description:       Micro Motion<br>EtherNet/IP Module PM       Instance:       Size:         Input:       100       30       (16-I)         Output:       150       7       (16-I)         Comm Eormat:       Data - INT       Configuration:       3       0       (8-bi)         Address / Host Name       Status Input:       10       3       0       (8-bi)                                                                                                    | Гуре:                | ETHERNET-MODULE Generic Etherne | t Module               |           |       |          |
|----------------------------------------------------------------------------------------------------|----------------------|---------------------------------|------------------------|-----------|-------|----------|
| Parent: LocalENB Name: MicroMotion_EIP Description: Micro Motion EtherNet/IP Module PM Comm Format: Data - INT Address / Host Name Input: 100 30 \$ (16-1) Comm Format: Data - INT Configuration: 3                                                                                                    | /endor:              | Allen-Bradley                   |                        |           |       |          |
| Name:       Micro Motion_EIP       Assembly<br>Instance:       Size:         Description:       Micro Motion<br>EtherNet/IP Module PM       Input:       100       30       (16-t)         Comm Format:       Data - INT       Input:       150       7       (16-t)         Address / Host Name       Output:       150       7       (16-t)         Output:       Data - INT       Configuration:       3       0       (8-b)         PL Address:       10       129       170       165       Status Input:       Input:       Input: | Parent:              | LocalENB                        | - Connection Para      | motore    |       |          |
| Description:       Micro Motion<br>EtherNet/IP Module PM       Instance:       Size:         Input:       100       30       (16-1)         Output:       150       7       (16-1)         Comm Format:       Data - INT       Configuration:       3       0       (8-bit)         Address / Host Name       10       129       170       165       Status Input:       0       (8-bit)                                                                                                    | Na <u>m</u> e:       | MicroMotion_EIP                 | Connection 1 die       | Assemblu  |       |          |
| EtherNet/IP Module PM         Input:         100         30 \$ (16-t)           Comm Eormat:         Data - INT         Output:         150         7 \$ (16-t)           Address / Host Name         Configuration:         3         0 \$ (8-b)           Old PAddress:         10         129         170         165                                                                                                    | Description:         | Micro Motion                    |                        | Instance: | Size: |          |
| Output:     150     7     (16-1)       Comm Format:     Data - INT     Configuration:     3     0     (8-bit)       Address / Host Name     Status Input:     10     129     170     165                                                                                                    |                      | EtherNet/IP Module PM           | <u>I</u> nput:         | 100       | 30 🛟  | (16-bit) |
| Comm Eormat: Data - INT Configuration: 3 0 (8-bi                                                                                                    |                      |                                 | O <u>u</u> tput:       | 150       | 7     | (16-bit) |
| Address / Host Name                                                                                                    | Comm <u>F</u> ormat: | Data - INT 🛛 🗸                  | Carfornation           | 3         | 0     | -<br>    |
| IP Address: 10 . 129 . 170 . 165     Status Input:                                                                                                    | -Address / Ho        | ost Name                        | <u>Configuration</u> : |           | · ·   | (8-DIC)  |
|                                                                                                    | ⊙ IP <u>A</u> ddres  | s: 10 . 129 . 170 . 165         | <u>S</u> tatus Input:  |           |       |          |
| Host Name:     Status Output:                                                                                                    | <u>○ H</u> ost Nam   | ne:                             | Status Output:         |           |       |          |

#### Figure 2-3 I/O setup for the EtherNet/IP Module with petroleum measurement

# 3 Basic Network Configuration

### 3.1 TCP/IP settings

To participate on the Ethernet network, the EtherNet/IP Module needs a valid TCP/IP configuration.

The EtherNet/IP Module can retrieve the TCP/IP settings from a DHCP or BootP server. If no such server is found, the EtherNet/IP Module uses the settings from the system file **\ethcfg.cfg**. If this file is not found, or the settings are invalid, the EtherNet/IP Module will halt and report an error on the status LED. However, the network configuration may still be accessed via the Ethenet Config Tool.

You can define the TCP/IP settings for the EtherNet/IP Module in four ways:

- Micro Motion Network Configuration web page (recommended)
- Configuration switches on the device
- Ethernet Config Tool
- System file \*ethcfg.cfg* on the device

#### Micro Motion web page

The Network Configuration page, in the Micro Motion web pages, allows you to set the IP address, gateway address, and subnet address. If you connect to the EtherNet/IP Module using a crossover cable and the default IP address, you can set all three parameters. The changes will take effect at the next connection.

#### **Configuration switches**

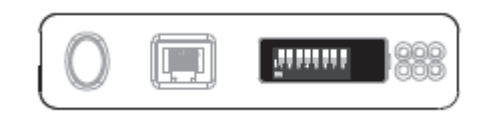

If the configuration switches on the EtherNet/IP module are set to any non-zero value, the device is locked to the following network settings:

#### Table 3-1 Network settings, locked

| Parameter  | Value                                                            |
|------------|------------------------------------------------------------------|
| IP address | 192.168.0. <i>x</i> where <i>x</i> is determined by the switches |
| Gateway    | 192.168.0.255                                                    |
| Subnet     | 255.255.255.0                                                    |
| DHCP       | OFF                                                              |

To set the IP address, see the following table.

#### Table 3-2 Network settings using switches

| Switch |     | ID address |     |     |     |     |     |               |
|--------|-----|------------|-----|-----|-----|-----|-----|---------------|
| 1      | 2   | 3          | 4   | 5   | 6   | 7   | 8   |               |
| OFF    | OFF | OFF        | OFF | OFF | OFF | OFF | ON  | 192.168.0.1   |
| OFF    | OFF | OFF        | OFF | OFF | OFF | ON  | OFF | 192.168.0.2   |
| OFF    | OFF | OFF        | OFF | OFF | OFF | ON  | ON  | 192.168.0.3   |
|        |     |            |     |     |     |     |     |               |
| ON     | ON  | ON         | ON  | ON  | ON  | ON  | OFF | 192.168.0.254 |
| ON     | ON  | ON         | ON  | ON  | ON  | ON  | ON  | Invalid       |

#### **Ethernet Config Tool**

See the Anybus Communicator manual for instructions.

#### **IMPORTANT**

If you change the network settings using the Ethernet Config Tool, you will not be able to use the Micro Motion web pages to change network settings in the future. All future changes to network settings must beperformed using the Ethernet Config Tool.

#### ethcfg.cfg file

To set the network settings using the \*ethcfg.cfg* file:

- 1. Set all configuration switches on the device to OFF.
- 2. Make a connection to the device from the Ethernet Config Tool and disable **TCP/IP Settings** (Fieldbus parameter section). Alternatively, you can access the TCP/IP parameters using the TCP/IP Interface Object.

3. From the FTP server, access and edit \*ethcfg.cfg* as desired.

In this scenario, if no *\ethcfg.cfg* file is found, the EtherNet/IP Module will attempt to retrieve the settings via DHCP for 30 seconds. If the attempt fails, the EtherNet/IP Module will halt and indicate an error via the LEDs.

See the Anybus Communicator manual for more information.

#### 3.1.1 IP access control

You can limit the set of IP addresses that are allowed to connect to the EtherNet/IP Module. This information is stored in the system file \*ip\_accs.cfg*.

Sample file:

| [Web]           |                                                                                                    |
|-----------------|----------------------------------------------------------------------------------------------------|
| xxx.xxx.xxx.xxx | (All nodes listed can access the EtherNet/IP Module web server)                                                             |
| •••             |                                                                                                    |
| [FTP]           |                                                                                                    |
| xxx.xxx.xxx.xxx | (All nodes listed can access the EtherNet/IP Module FTP server) $% \left( \left( {{{\bf{T}}_{{{\bf{T}}}}}} \right) \right)$ |
|                 |                                                                                                    |
| [EtherNet/IP]   |                                                                                                    |
| xxx.xxx.xxx.xxx | (All nodes listed can access the EtherNet/IP Module via EtherNet/IP)                                                        |
|                 |                                                                                                    |
| [A11]           |                                                                                                    |
| xxx.xxx.xxx.xxx | (Fallback setting; used when one or more of the above keys is omitted)                                                      |
|                 |                                                                                                    |

### 3.2 Modbus serial network settings

The default parameters for the Modbus serial network are listed in the following table.

| Parameter                | Default setting | Valid values                            |
|--------------------------|-----------------|-----------------------------------------|
| Baud                     | 38400           | 1200 to 57600                           |
| Data bits                | 8 (Modbus RTU)  | 7 (Modbus ASCII)<br>8 (Modbus RTU)      |
| Parity                   | None            | None<br>Odd<br>Even                     |
| Physical layer           | RS485           | RS485 (required for EtherNet/IP Module) |
| Start bits               | 1               | 1                                       |
| Stop bits <sup>(1)</sup> | 2               | 1<br>2                                  |

Table 3-3 Default parameters for Modbus serial network

(1) For baud rates of 38400 and above, 2 stop bits are required.

These must match the RS-485 parameters configured in the transmitter. To change them in the EtherNet/IP Module, you must use the Ethernet Config Tool. See the Anybus Communicator manual for more information.

# 4 Micro Motion Web Server

### 4.1 Overview

The configuration and administration functions of the Micro Motion EtherNet/IP Module are implemented as web pages on the device. Users use their web browsers to connect to the web server. They are automatically directed to the Micro Motion web pages.

### 4.2 General access information

#### 4.2.1 Ports

The web server communicates through port 80.

#### 4.2.2 Users

Two users are predefined for the Micro Motion web pages. You can change the passwords, but you cannot add or delete users.

| Username | Default<br>password | Description                                                    |
|----------|---------------------|----------------------------------------------------------------|
| admin    | admin               | Complete access to all functions on the Micro Motion web pages |
| operator | operator            | Read-only access to the Micro Motion web pages                 |

### 4.3 Micro Motion web pages

When the user connects to the EtherNet/IP Module, he is prompted for a user name and password, then taken to the EtherNet/IP Module home page. The home page looks different depending on the configuration file installed on the EtherNet/IP Module.

### 4.3.1 Home page for standard configuration

| Micro Motion Micro Motio |                            |                               | on EtherNet/IP Module |                  |               |                 |       | EMERSON.<br>Process Management |                    |              |
|--------------------------|----------------------------|-------------------------------|-----------------------|------------------|---------------|-----------------|-------|--------------------------------|--------------------|--------------|
| s Variables A            | dministration Network      | Configuration                 | Device Information    | Zero Calibration | Configuration | Diagnostics     | Alert | Totalizer                      | Meter Verification | Contact Us   |
|                          | Process Va                 | riables                       |                       |                  |               |                 |       |                                |                    |              |
|                          | Mass Flow                  | Rate                          |                       | 0.05909          |               | g/sec           |       |                                |                    |              |
|                          | Mass Total                 |                               |                       | 8333.52344 G     |               |                 |       |                                |                    |              |
|                          | Volume Flo                 | Volume Flow Rate Volume Total |                       | 0.00000          |               | Beer barrels/hr |       |                                |                    |              |
|                          | Volume Tot                 |                               |                       | 0.01157          |               |                 |       |                                |                    |              |
|                          | Density                    |                               |                       | 0.00000 g/cm3    |               |                 |       |                                |                    |              |
|                          | Temperature                | e                             |                       | 24.11113         | °C            |                 |       |                                |                    |              |
|                          | External Te                | mperature                     |                       | -0.20000 °C      |               |                 |       |                                |                    |              |
| External Pressure        |                            | -6.79216 In Mercury @ 0°C     |                       |                  |               |                 |       |                                |                    |              |
|                          | 1                          |                               |                       |                  |               |                 |       |                                | ]                  |              |
| Device : Enh             | anced Core Proce           | essor Firm                    | ware Revision :       | 3.8              | Devi          | ce Status :     | ОК    | :                              | Subnet Status :    | OK           |
| 012 Micro Motio          | n. Inc. All rights reserve | d.                            |                       |                  |               |                 |       |                                | Version            | : B-EIP-1.40 |

Figure 4-1 EtherNet/IP Module home page

On this page, current data for the most commonly used process variables is displayed. Tabs provide access to other web pages:

- Administration page; allows the admin user to change passwords and perform downloads from the EtherNet/IP Module (the EDS file).
- Network Configuration page: allows the user to view or configure EtherNet/IP Module network settings
- All other pages: various transmitter tasks, including viewing process data, configuration, calibration, stopping and starting totalizers, and Smart Meter Verification. For more information about any of these tasks, see your transmitter's configuration manual.

#### Note

If the EtherNet/IP Module loses communication with the Micro Motion device, all process variables are shown as 0.0f. Also, an explicit read to 0xB0-0x01-0x1D returns a value of 0.

### 4.3.2 Home page for concentration measurement configuration

| Micro Motion                         | Micro Moti                                                             | otion EtherNet/IP Module |                                         |               |               |         | EMERSON.<br>Process Management |               |                  |
|--------------------------------------|------------------------------------------------------------------------|--------------------------|-----------------------------------------|---------------|---------------|---------|--------------------------------|---------------|------------------|
| Process Variables Administration     | Network Configuration                                                  | Device Information       | n Zero Calibration                      | Configuration | Diagnostics   | Alert T | otalizer                       | Meter Verific | ation Contact Us |
| Process Va                           | ariables Concentration                                                 | Measurement Var          | iables                                  |               |               |         |                                | _             |                  |
| Mas                                  | ss Flow Rate                                                           |                          | 0.08805                                 | g/s           | ec            |         |                                |               |                  |
| Mas                                  | ss Total                                                               |                          | 8343.75586                              | G             |               |         |                                |               |                  |
| Volu                                 | ume Flow Rate                                                          |                          | 0.00000                                 | Bee           | er barrels/hr |         |                                |               |                  |
| Volu                                 | Volume Total<br>Density<br>Temperature                                 |                          | 0.01157<br>0.00000 g/cm3<br>24.23158 °C |               |               |         |                                |               |                  |
| Dens                                 |                                                                        |                          |                                         |               |               |         |                                |               |                  |
| Tem                                  |                                                                        |                          |                                         |               |               |         |                                |               |                  |
| Exte                                 | ernal Temperature                                                      | -0.20000 °C              |                                         |               |               |         |                                |               |                  |
| Exte                                 | External Pressure                                                      |                          | -6.79216 In Mercury @ 0°C               |               |               |         |                                |               |                  |
|                                      |                                                                        |                          |                                         |               |               |         |                                |               |                  |
|                                      |                                                                        |                          |                                         |               |               |         |                                |               |                  |
|                                      |                                                                        |                          |                                         |               |               |         |                                |               |                  |
|                                      |                                                                        |                          |                                         |               |               |         |                                |               |                  |
| Device : Enhanced Core               | Processor Firmwa                                                       | re Revision : 3          | .8                                      | Device        | Status : Ol   | K       | Sub                            | net Statu     | s : OK           |
| © 2012 Micro Motion, Inc. All rights | © 2012 Micro Motion, Inc. All rights reserved. Version : B-EIP-CM-1.10 |                          |                                         |               |               |         |                                |               |                  |

#### Figure 4-2 EtherNet/IP Module home page with concentration measurement

On this page, panels are used to provide access to the most commonly used standard process variables and to concentration measurement process variables. Tabs provide access to other web pages:

- Administration page: allows the admin user to change passwords and perform downloads from the EtherNet/IP Module (the EDS file).
- Network Configuration page: allows the user to view or configure EtherNet/IP Module network settings
- All other pages: various transmitter tasks, including viewing process data, configuration, calibration, stopping and starting totalizers, and Smart Meter Verification. For more information about any of these tasks, see your transmitter's configuration manual.

#### Note

If the EtherNet/IP Module loses communication with the Micro Motion device, all process variables are shown as 0.0f. Also, an explicit read to 0xB0-0x01-0x1D returns a value of 0.

### 4.3.3 Home page for petroleum measurement configuration

| Micro-Motion                    | Aicro Motion Micro Mo            |                           |                                 | otion EtherNet/IP Module |             |          |          |                    | EMERSON.<br>Process Management |  |  |
|---------------------------------|----------------------------------|---------------------------|---------------------------------|--------------------------|-------------|----------|----------|--------------------|--------------------------------|--|--|
| ocess Variables Administrat     | tion Network Configuration       | Device Information        | Zero Calibration                | Configuration            | Diagnostics | Alert To | otalizer | Meter Verification | Contact Us                     |  |  |
| Process                         | Variables Petroleum Me           | asurement Variables       | 1                               |                          |             |          |          | _                  |                                |  |  |
| N                               | lass Flow Rate                   |                           | 0.11679                         | g/s                      | ес          |          |          |                    |                                |  |  |
| N                               | /lass Total                      |                           | 8405.43945 G                    |                          |             |          |          |                    |                                |  |  |
| V                               | Volume Flow Rate<br>Volume Total |                           | 0.00000 Beer barrels/hr 0.01157 |                          |             |          |          |                    |                                |  |  |
| V                               |                                  |                           |                                 |                          |             |          |          |                    |                                |  |  |
| D                               | Density                          |                           | 0.00000 g/cm3                   |                          |             |          |          |                    |                                |  |  |
| Т                               | emperature                       | ļ                         | 24.63560                        | °C                       | °C          |          |          |                    |                                |  |  |
| E                               | External Temperature             |                           | -0.20000 °C                     |                          |             |          |          |                    |                                |  |  |
| E                               | External Pressure                |                           | -6.79216 In Mercury @ 0°C       |                          |             |          |          |                    |                                |  |  |
|                                 |                                  |                           |                                 |                          |             |          |          |                    |                                |  |  |
|                                 |                                  |                           |                                 |                          |             |          |          |                    |                                |  |  |
| Device : Enhanced Co            | ore Processor Firmwa             | are Revision : <b>3.8</b> | }                               | Device                   | Status : Oł | <        | Sub      | onet Status : C    | РК                             |  |  |
| 2012 Micro Motion, Inc. All rig | hts reserved.                    |                           |                                 |                          |             |          |          | Version : E        | 3-EIP-PM-1.0                   |  |  |

#### Figure 4-3 EtherNet/IP Module home page with petroleum measurement

On this page, panels are used to provide access to the most commonly used standard process variables and to petroleum measurement process variables. Tabs provide access to other web pages:

- Administration page: allows the admin user to change passwords and perform downloads from the EtherNet/IP Module (the EDS file).
- Network Configuration page: allows the user to view or configure EtherNet/IP Module network settings

• All other pages: various transmitter tasks, including viewing process data, configuration, calibration, stopping and starting totalizers, and Smart Meter Verification. For more information about any of these tasks, see your transmitter's configuration manual.

#### Note

If the EtherNet/IP Module loses communication with the Micro Motion device, all process variables are shown as 0.0f. Also, an explicit read to 0xB0-0x01-0x1D returns a value of 0.

# 5 Troubleshooting

# 5.1 LED indicators

| LED Number/Name |        | er/Name        | Status                                        | Meaning                                                                                                    |  |  |  |  |  |
|-----------------|--------|----------------|-----------------------------------------------|----------------------------------------------------------------------------------------------------|--|--|--|--|--|
|                 | 1      | Module         | Off                                           | No power applied to the module.                                                                                                    |  |  |  |  |  |
|                 | Status |                | Solid green                                   | The module is operating correctly.                                                                                                 |  |  |  |  |  |
|                 |        | Flashing green | Standby; the module has not been initialized. |                                                                                                    |  |  |  |  |  |
|                 |        |                | Flashing red                                  | Minor fault. The module may or may not be able to recover.                                                                         |  |  |  |  |  |
| et              |        |                | Solid red                                     | Major fault. No recovery is possible. The module must be retuned to Micro Motion for repair. See the manual for the return policy. |  |  |  |  |  |
| erNe            |        |                | Flashing green/red                            | Self-test.                                                                                                    |  |  |  |  |  |
| Eth             | 2      | Network        | Off                                           | The module has not power or no IP address has been assigned.                                                                       |  |  |  |  |  |
|                 |        | Status         | Solid green                                   | The module has at least one established EtherNet/IP connection.                                                                    |  |  |  |  |  |
|                 |        |                | Flashing green                                | There are no EtherNet/IP connections established to the module.                                                                    |  |  |  |  |  |
|                 |        |                | Flashing red                                  | One or more of the connections to this module has timed out.                                                                       |  |  |  |  |  |
|                 |        |                | Solid red                                     | The module has detected that its IP address is already in use.                                                                     |  |  |  |  |  |
|                 |        |                | Flashing green/red                            | Self-test.                                                                                                    |  |  |  |  |  |
| N/A             | 3      | Link           | Off                                           | The module does not sense a link.                                                                                                  |  |  |  |  |  |
|                 |        |                | Green                                         | The module is connected to an Ethernet network.                                                                                    |  |  |  |  |  |
| N/A             | 4      | Activity       | Flashing green                                | Packet is received or transmitted.                                                                                                 |  |  |  |  |  |
|                 | 5      | Subnet         | Off                                           | Power off.                                                                                                    |  |  |  |  |  |
|                 |        | Status         | Flashing green                                | Running correctly, but one or more transaction errors has occurred.                                                                |  |  |  |  |  |
|                 |        |                | Green                                         | Running.                                                                                                    |  |  |  |  |  |
| ial             |        |                | Red                                           | Transaction error/timeout or network stopped. Check the Modbus serial network wiring and configuration, especially the baud.       |  |  |  |  |  |
| s Ser           |        |                | Flashing red                                  | Missed transactions.                                                                                                    |  |  |  |  |  |
| sinqp           | 6      | Device         | Off                                           | Power off.                                                                                                    |  |  |  |  |  |
| Mo              |        | Status         | Flashing red/green                            | Configuration missing or invalid.                                                                                                  |  |  |  |  |  |
|                 |        |                | Red                                           | Contact Micro Motion customer service.                                                                                             |  |  |  |  |  |
|                 |        |                | Flashing red                                  | Contact Micro Motion customer service.                                                                                             |  |  |  |  |  |
|                 |        |                | Green                                         | Initializing.                                                                                                    |  |  |  |  |  |
|                 |        |                | Flashing green                                | Configuration OK.                                                                                                    |  |  |  |  |  |

# 5.2 Common problems

| Symptom                                                                                                    | Resolution                                                                                                    |
|----------------------------------------------------------------------------------------------------|----------------------------------------------------------------------------------------------------|
| Problem during configuration<br>Upload / Download.                                                             | Serial communication failed. Try again.                                                                                                    |
| The Config Line LED turns red in the Ethernet Config Tool.                                                     | Serial communication failed. Try again.                                                                                                    |
| The serial port seems to be avail-<br>able, but it is not possible<br>to connect to the EtherNet/IP<br>Module. | <ul> <li>The serial port may be in use by another application. Exit the EtherNet/IP Module<br/>Configuration Tool and close all other applications, including the ones in the system<br/>tray. Try again.</li> <li>Select another serial port. Try again.</li> </ul>                                                                                                    |
| Poor performance                                                                                               | <ul> <li>In the Ethernet Config Tool, right-click Sub-Network in the Navigation window and select Sub-Network Status to see status / diagnostic information about the Moldbus serial network. If the EtherNet/IP Module reports a large number of re-transmissions, check your cabling and/or try a lower baud rate setting for the Modbus serial network (if possible).</li> <li>Is the Sub-Net Monitor in the Ethernet Config Tool active? The sub-network monitor has a negative influence on the overall performance of the gateway, and should be used only when necessary.</li> <li>Is the Node Monitor in the Ethernet Config Tool active? The node monitor has a negative influence on the overall performance of the gateway, and should be used only when necessary.</li> </ul> |
| No Modbus serial network func-<br>tionality                                                                    | <ul> <li>Use the Data logger functionality of the Ethernet Config Tool to record the serial data communication on the sub-network.</li> <li>If no data is being transmitted, use the Ethernet Config Tool to check the configuration.</li> <li>If no data is being received, check the cables and connections. Also verify that the transmitted data is correct.</li> </ul>                                                                                                    |
| Process variables displayed or reported as 0                                                                   | • Verify the Modbus connection between the EtherNet/IP Module and the device.                                                                                                    |

# Appendix A: Connector Pin Assignments

## A.1 Ethernet connector

| Pin     | Signal       |
|---------|--------------|
| Housing | Cable shield |
| 1       | TD+          |
| 2       | TD-          |
| 3       | RD+          |
| 4       | Termination  |
| 5       | Termination  |
| 6       | RD-          |
| 7       | Termination  |
| 8       | Termination  |

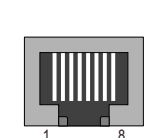

### A.2 Power connector

| Pin | Description |  |
|-----|-------------|--|
| 1   | 24 VDC      |  |
| 2   | Ground      |  |

- Use 60/75 or 75 x C copper (CU) wire only.
- The terminal tightening torque must be between 5 and 7 lbs-in (0.5 to 0.8 Nm).

### A.3 Micro Motion Ethernet Config Tool connection

### A.3.1 Configuration cable

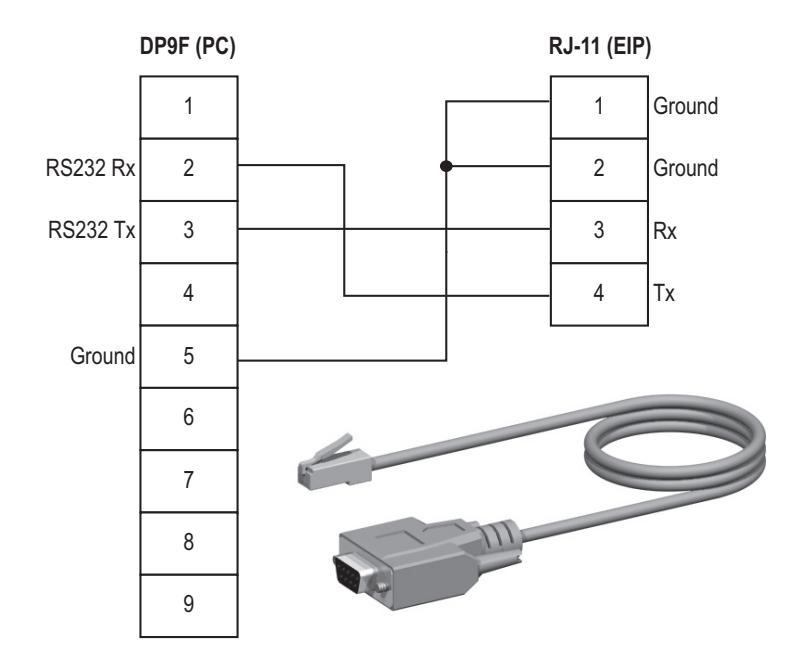

### A.3.2 RJ-11 (EtherNet/IP Module)

| Pin | Description        |
|-----|--------------------|
| 1   | Ground             |
| 2   | Ground             |
| 3   | RS-232 Rx (Input)  |
| 4   | RS-232 Tx (Output) |

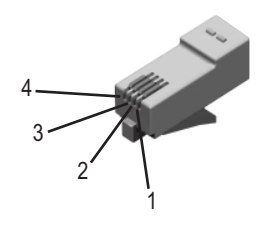

### A.3.3 DBF9 (PC)

| Pin | Description        | 5 (female |
|-----|--------------------|-----------|
| 1   | Ground             |           |
| 2   | Ground             |           |
| 3   | RS-232 Rx (Input)  | 9         |
| 4   | RS-232 Tx (Output) |           |

### A.4 Modbus serial network interface

The Modbus serial network is based on an RS-485 physical layer.

#### A.4.1 Bias resistors

When idle, RS-485 enters an indeterminate state, which may cause the serial receivers to pick up noise from the serial lines and interpret this as data. To prevent this, the serial lines should be forced into a known state using pull-up and pull-down resistors, commonly known as bias resistors.

The bias resistors forms a voltage divider, forcing the voltage between the differential pair to be higher then the threshold for the serial receivers, typically >200 mV. Note that bias resistors shall only be installed on one node. Installing bias resistors on several nodes may compromise the signal quality on the network and cause transmission problems.

#### A.4.2 Termination

To avoid reflections on the serial lines, it is important to properly terminate the sub-network by placing termination resistors between the serial receivers near the end nodes.

Additionally, if the distance from the EtherNet/IP Module to the transmitter is greater than 100 feet, Micro Motion recommends adding the termination resistors.

The resistor value should ideally match the characteristic impedance of the cable, typically 100 to  $120 \Omega$ .

### A.4.3 Pin assignments (EtherNet/IP Module)

| Pin       | Description             |  |
|-----------|-------------------------|--|
| 1         | 5 V output (100 mA max) |  |
| 2         | Unused                  |  |
| 3         | Unused                  |  |
| 4         | Unused                  |  |
| 5         | Ground                  |  |
| 6         | Unused                  |  |
| 7         | Unused                  |  |
| 8         | RS-485/A (Tx+)          |  |
| 9         | RS-485/B (Tx-)          |  |
| (housing) | Cable shield            |  |

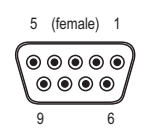

## A.5 Typical connection

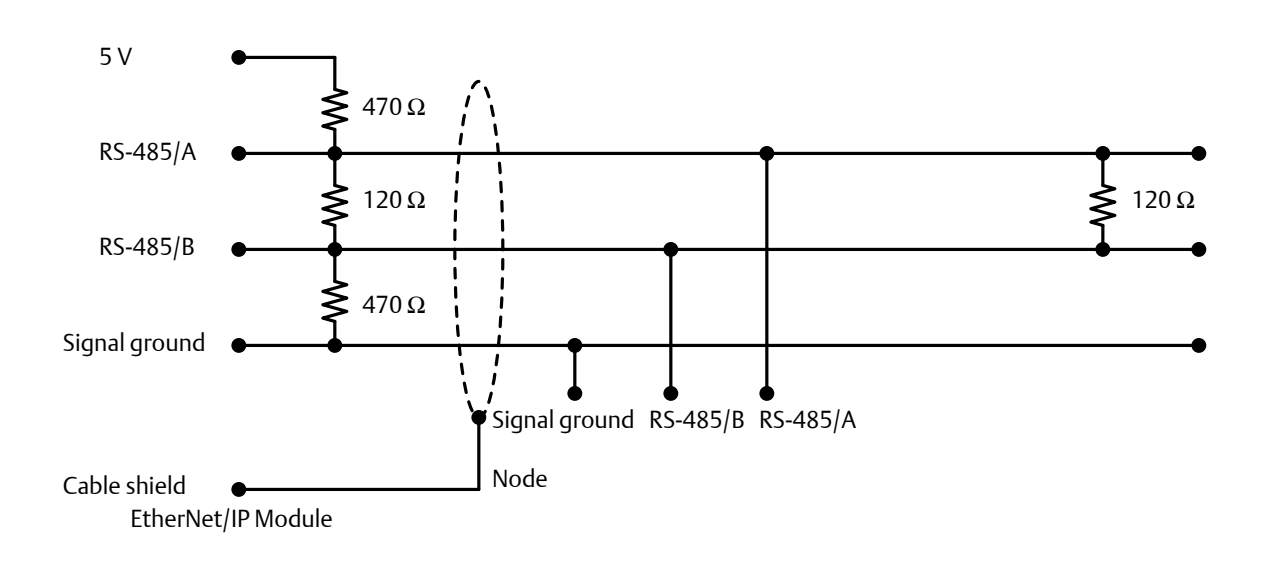

## Appendix B: Device Profile

### B.1 Object classes

Table B-1 lists and describes all object classes supported by the EtherNet/IP Module.

| Object                           | Class ID | Optional/<br>required | Description                                                                            |
|----------------------------------|----------|-----------------------|----------------------------------------------------------------------------------------|
| Identity                         | 0x01     | Required              | Contains information that uniquely describes the device                                |
| Message Router                   | 0x02     | Required              | Tracks the accessibility of the object classes and instances                           |
| Assembly                         | 0x04     | Required              | Contains a list of attributes that data can be written to (sink) or read from (source) |
| Port                             | 0xF4     | Required              |                                                                                        |
| TCP/IP Interface                 | 0xF5     | Required              | Groups settings related to TCP/IP.                                                     |
| Ethernet Link                    | 0xF6     | Required              | Groups diagnostic information for the Ethernet interface                               |
| Diagnostic                       | 0xAA     | Optional              | Groups diagnostic information for the fieldbus interface                               |
| Parameter Data Input<br>Mapping  | 0xBO     | Optional              | Used for acyclic access to input data                                                  |
| Parameter Data<br>Output Mapping | 0xB1     | Optional              | Used for acyclic acces to output data                                                  |

#### Table B-1 Object classes and descriptions

### B.2 Object details

### B.2.1 Identity Object, Class 01h

This object provides identification of and general information about the device. It contains informational attributes that uniquely describe the device.

Example: The use of attributes Vendor ID, Device Type, Product Code, and Serial Number together uniquely identify this device.

#### Supported services

Class services:

- Get Attribute All
- Get Attribute Single

Instance services:

- Get Attribute All
- Get Attribute Single
- Reset

#### **Class attributes**

| # | Access | Name     | Туре | Value | Description |
|---|--------|----------|------|-------|-------------|
| 1 | Get    | Revision | UINT | 0001h | Revision 1  |

#### Instance attributes

| # | Access | Name          | Туре         | Value                             | Description                            |
|---|--------|---------------|--------------|-----------------------------------|----------------------------------------|
| 1 | Get    | Vendor ID     | UINT         | Default: 0392h                    | Micro Motion Inc                       |
| 2 | Get    | Device Type   | UINT         | Default: 000Ch                    | Communication Adapter                  |
| 3 | Get    | Product Code  | UINT         | Default: 0002h                    | 2 = Micro Motion<br>EtherNet/IP Module |
| 4 | Get    | Revision      | Struct of:   | -                                 |                                        |
|   |        |               | USINT        |                                   | Major fieldbus version                 |
|   |        |               | USINT        |                                   | Minor fieldbus version                 |
| 5 | Get    | Status        | WORD         | -                                 | Device status; see<br>following table  |
| 6 | Get    | Serial Number | UDINT        | Serial number                     | (set at production)                    |
| 7 | Get    | Product Name  | SHORT_STRING | "Micro Motion EtherNet/IP Module" | Name of product                        |

#### **Device status**

| Bit(s) | Name         |
|--------|--------------|
| 0      | Module Owned |
| 1      | (reserved)   |
| 2      | Configured   |
| 3      | (reserved)   |
| 47    | Extended D   | Extended Device Status:           |                                |  |  |
|-------|--------------|-----------------------------------|--------------------------------|--|--|
|       |              | Value                             | Meaning                        |  |  |
|       |              | 0000Ь                             | Unknown                        |  |  |
|       |              | 0010Ь                             | Faulted I/O Connection         |  |  |
|       |              | 0011b                             | No I/O connection established  |  |  |
|       |              | 0100Ь                             | Non-volatile configuration bad |  |  |
|       |              | 0110Ь                             | Connection in Run mode         |  |  |
|       |              | 0111b                             | Connection in Idle mode        |  |  |
|       |              | (other)                           | (reserved)                     |  |  |
| 8     | Set for min  | or recoverable faults             |                                |  |  |
| 9     | Set for min  | or unrecoverable faults           |                                |  |  |
| 10    | Set for maj  | r major recoverable faults        |                                |  |  |
| 11    | Set for maje | et for major unrecoverable faults |                                |  |  |
| 12 15 | (reserved)   |                                   |                                |  |  |

#### Reset service

When the Identity Object receives a Reset request, it:

- Determines if it can provide the type of reset requested
- Responds to the request
- Attempts to perform the type of reset requested

## B.2.2 Message Router, Class 02h

The Message Router Object provides a messaging connection point through which a Client may address a service to any object class or instance residing in the physical device.

## B.2.3 Assembly Object, Class 04h

The Assembly Object binds attributes of multiple objects, which allows data to or from each object to be sent or received over a single connection. Assembly objects can be used to bind input data or output data. The terms "input" and "output" are defined from the network's point of view. An input produces data on the network and an output consumes data from the network.

This object provides access to the I/O Data in the Input and Output Data areas in the Micro Motion EtherNet/IP Module.

### Supported services

Class services:

• Get Attribute Single

Instance services:

- Get Attribute Single
- Set Attribute Single

### **Class attributes**

| # | Access | Name         | Туре | Value | Description                           |
|---|--------|--------------|------|-------|---------------------------------------|
| 1 | Get    | Revision     | UINT | 0002h | Revision 2                            |
| 2 | Get    | Max Instance | UINT | -     | The highest initiated instance number |

## Instance attributes - Instance/Connection Point 64h

This instance corresponds to I/O Data (Input) in the Micro Motion EtherNet/IP Module. The EtherNet/IP Module supports two different configurations. Specific input assembly attributes depend on the configuration in use.

| Configuration             | Input assembly attributes |  |
|---------------------------|---------------------------|--|
| Basic                     | See Section B.3.1         |  |
| Concentration measurement | See Section B.3.5         |  |

#### Note

The default input data size is non-zero. The actual size depends on the configuration in use. If the I/O input data size is set to 0, this instance will NOT be initialized.

| # | Access | Name | Туре          | Value | Description                                             |
|---|--------|------|---------------|-------|---------------------------------------------------------|
| 3 | Get    | Data | Array of BYTE | -     | Data produced by the Micro Motion<br>EtherNet/IP Module |

### Instance attributes - Instance/Connection Point 96h

This instance corresponds to I/O Data (Output) in the Micro Motion EtherNet/IP Module. The EtherNet/IP Module supports two different configurations. Specific input assembly attributes depend on the configuration in use.

| Configuration             | Output assembly attributes |  |  |
|---------------------------|----------------------------|--|--|
| Basic                     | See Section B.3.2          |  |  |
| Concentration measurement | See Section B.3.6          |  |  |

#### Note

The default output data size is non-zero. The actual size depends on the configuration in use. If the I/O output data size is set to 0, this instance will NOT be initialized.

| # | Access | Name | Туре          | Value | Description                                             |
|---|--------|------|---------------|-------|---------------------------------------------------------|
| 3 | Set    | Data | Array of BYTE | -     | Data consumed by the Micro Motion<br>EtherNet/IP Module |

#### Note

Rockwell Automation PLCs have the first four bytes consumed by a device defined as status information. This behavior is specific to devices from Rockwell Automation and is not defined in the EtherNet/IP specification. However, since all known PLCs are implemented this way, the Micro Motion EtherNet/IP Module adopts this behavior and strips off the corresponding four bytes from the consumed data.

## B.2.4 Port Object, Class F4h

### Supported services

Class services:

- Get Attribute Single
- Get Attribute All

Instance services:

- Get Attribute Single
- Get Attribute All

## **Class attributes**

| # | Access | Name             | Туре               | Value          | Description                                                                                     |
|---|--------|------------------|--------------------|----------------|-------------------------------------------------------------------------------------------------|
| 1 | Get    | Revision         | UINT               | 0001h          | Revision 1                                                                                      |
| 2 | Get    | Max Instance     | UINT               | 0002h          | 2 is the highest instance number                                                                |
| 3 | Get    | No. of instances | UINT               | 0001h          | 1 instance is implemented                                                                       |
| 8 | Get    | Entry Port       | UINT               | 0002h          | Returns the instance of the Port object that describes the port.                                |
| 9 | Get    | All Ports        | Array of<br>STRUCT | 0000h<br>0000h | Array of structure containing attributes 1 and 2 from each instance. Instance 1 is at byte      |
|   |        |                  | {UINT; UINT;}      | 0000h<br>0000h | offset 4. Instance 2 is at byte offset 8, etc. The<br>4 bytes at offset 0 shall be 0. (Default) |
|   |        |                  |                    | 0004h<br>0002h |                                                                                                 |

## Instance attributes, Instance 02h

| # | Access | Name         | Туре         | Value        | Comments              |
|---|--------|--------------|--------------|--------------|-----------------------|
| 1 | Get    | Port Type    | UINT         | 0000h        | TCP/IP                |
| 2 | Get    | Port Number  | UINT         | 0002h        | Port 2                |
| 3 | Get    | Port Object  | Struct of:   |              |                       |
|   |        | Path Size    | UINT         | 0002h        | -                     |
|   |        | Path         | Padded EPATH | 20 F5 24 01h | TCP class, Instance 1 |
| 4 | Get    | Port Name    | SHORT_STRING | "TCP/IP"     | Name of port          |
| 8 | Get    | Node Address | Padded EPATH | -            | -                     |

# B.2.5 TCP/IP Interface Object, Class F5h

This object groups TCP/IP-related settings.

## Supported services

Class services:

- Get Attribute All
- Get Attribute Single

#### Instance services:

- Get Attribute All
- Get Attribute Single
- Set Attribute Single

## Class attributes

| # | Access | Name             | Туре | Value | Comments                            |
|---|--------|------------------|------|-------|-------------------------------------|
| 1 | Get    | Revision         | UINT | 0001h | Revision 1                          |
| 2 | Get    | Max Instance     | UINT | 0001h | 1 is the highest<br>instance number |
| 3 | Get    | No. of instances | UINT | 0001h | 1 instance is imple-<br>mented      |

## Instance attributes

| # | Access  | Name                     | Туре         | Value        | Comments                                                                               |
|---|---------|--------------------------|--------------|--------------|----------------------------------------------------------------------------------------|
| 1 | Get     | Status                   | DWORD        | 00000001h    | Attribute #5 contains valid infor-<br>mation.                                          |
| 2 | Get     | Configuration Capability | DWORD        | 00000016h    | Attribute #5 is settable. Capable<br>of obtaining network configura-<br>tion via DHCP. |
| 3 | Get/Set | Configuration Control    | DWORD        | -            | 0: Configuration from non-<br>volatile memory<br>2: Configuration from DHCP            |
| 4 | Get     | Port Object              | Struct of:   |              |                                                                                        |
|   |         | Path Size                | UINT         | 0002h        | 2 words                                                                                |
|   |         | Path                     | Padded EPATH | 20 F6 24 01h | Path to Ethernet Class, Instance 1                                                     |
| 5 | Get/Set | Interface Configuration  | Struct of:   |              |                                                                                        |
|   |         | IP Address               | UDINT        | -            | IP address                                                                             |
|   |         | Subnet Mask              | UDINT        | -            | Subnet mask                                                                            |
|   |         | Gateway Address          | UDINT        | -            | Gateway Address                                                                        |
|   |         | Name Server 1            | UDINT        | -            | Primary DNS                                                                            |
|   |         | Name Server 2            | UDINT        | -            | Secondary DNS                                                                          |
|   |         | Domain Name              | STRING       | -            | Default domain name                                                                    |
| 6 | Get/Set | Host Name                | STRING       | -            | Host name                                                                              |

## B.2.6 Ethernet Link Object, Class F6h

This object groups diagnostic information for the Ethernet interface.

## Supported services

Class services:

- Get Attribute All
- Get Attribute Single

Instance services:

- Get Attribute All
- Get Attribute Single

## **Class attributes**

| # | Access | Name             | Туре | Value | Description                      |
|---|--------|------------------|------|-------|----------------------------------|
| 1 | Get    | Revision         | UINT | 0001h | Revision 1                       |
| 2 | Get    | Max Instance     | UINT | 0001h | 1 is the highest instance number |
| 3 | Get    | No. of instances | UINT | 0001h | 1 instance is implemented        |

### Instance attributes

| # | Access | Name             | Туре              | Value     | Comments                        |
|---|--------|------------------|-------------------|-----------|---------------------------------|
| 1 | Get    | Interface Speed  | UDINT             | 10 or 100 | Actual Ethernet interface speed |
| 2 | Get    | Interface Flags  | DWORD             | -         | -                               |
| 3 | Get    | Physical Address | Array of 6 USINTS | (MAC ID)  | Physical network address        |

## B.2.7 Diagnostic Object, Class AAh

This object groups diagnostic information for the fieldbus interface.

## Supported services

Class services:

Get Attribute All

Instance services:

• Get Attribute Single

## **Class attributes**

| # | Access | Name     | Туре | Value | Description |
|---|--------|----------|------|-------|-------------|
| 1 | Get    | Revision | UINT | 0001h | Revision 1  |

### **Instance attributes**

| #   | Access | Name                    | Туре  | Description                         |
|-----|--------|-------------------------|-------|-------------------------------------|
| 01h | Get    | Module serial number    | UDINT | Serial number                       |
| 02h | Get    | Vendor ID               | UINT  | Manufacturer Vendor ID              |
| 03h | Get    | Fieldbus Type           | UINT  | Fieldbus Type                       |
| 04h | Get    | Module Software version | UINT  | Module software version             |
| 0Ah | Get    | Module Type             | UINT  | Module Type                         |
| 0Fh | Get    | IN cyclic I/O length    | UINT  | Size of I/O Input area (in bytes)   |
| 11h | Get    | IN total length         | UINT  | Total number of IN bytes supported  |
| 12h | Get    | OUT cyclic I/O length   | UINT  | Size of I/O Output area (in bytes)  |
| 14h | Get    | OUT total length        | UINT  | Total number of OUT bytes supported |

## B.2.8 Parameter Data Input Mapping Object, Class B0h

This object can be used to access Input Data acyclically, and is set up dynamically based on the Parameter Data Mailbox initialization (see Section B.3.3).

## Supported services

Class services:

Get Attribute All

Instance services:

•

Get Attribute Single

### **Class attributes**

| # | Access | Name     | Туре | Value | Description |
|---|--------|----------|------|-------|-------------|
| 1 | Get    | Revision | UINT | 0001h | Revision 1  |

### Instance attributes, Instance 01h

Each attribute corresponds to a block of Input Data.

| #   | Access | Name | Туре           | Description                |
|-----|--------|------|----------------|----------------------------|
| 01h | Get    | Data | Array of USINT | Mapped block of Input Data |
| 02h | Get    | Data | Array of USINT | Mapped block of Input Data |
|     |        |      |                |                            |
| 32h | Get    | Data | Array of USINT | Mapped block of Input Data |

The specific parameters in the block depend on the configuration in use.

| Configuration             | Input parameters (explicit data) |  |
|---------------------------|----------------------------------|--|
| Basic                     | See Section B.3.3                |  |
| Concentration measurement | See Section B.3.7                |  |

# B.2.9 Parameter Data Output Mapping Object, Class B1h

This object can be used to access Output Data acyclically, and is set up dynamically (see Section B.3.4).

### Supported services

Class services:

• Get Attribute All

Instance services:

- Get Attribute Single
- Set Attribute Single

### **Class attributes**

| # | Access | Name     | Туре | Value | Description |
|---|--------|----------|------|-------|-------------|
| 1 | Get    | Revision | UINT | 0001h | Revision 1  |

### Instance attributes, Instance 01h

| #   | Access  | Name | Туре           | Description                 |
|-----|---------|------|----------------|-----------------------------|
| 01h | Get/Set | Data | Array of USINT | Mapped block of Output Data |
| 02h | Get/Set | Data | Array of USINT | Mapped block of Output Data |

| 32h | Get/Set | Data | Array of USINT | Mapped block of Output Data |
|-----|---------|------|----------------|-----------------------------|

The specific parameters in the block depend on the configuration in use.

| Configuration             | Output parameters (explicit data) |  |
|---------------------------|-----------------------------------|--|
| Basic                     | See Section B.3.4                 |  |
| Concentration measurement | See Section B.3.8                 |  |

# B.3 I/O data

# B.3.1 Input assembly for standard configuration

| Byte  | Access | Name                             | Туре        | Notes                                                                                                    |
|-------|--------|----------------------------------|-------------|----------------------------------------------------------------------------------------------------|
| 0–3   | Get    | Mass flow rate                   | Float       |                                                                                                    |
| 4–7   | Get    | Density                          | Float       |                                                                                                    |
| 8–11  | Get    | Temperature                      | Float       |                                                                                                    |
| 12–15 | Get    | Volume flow rate (liquid volume) | Float       | Valid only when Gas Standard Volume is not enabled.                                                                                                    |
| 16–19 | Get    | Mass total                       | Float       |                                                                                                    |
| 20-23 | Get    | Volume total (liquid volume)     | Float       |                                                                                                    |
| 24–27 | Get    | Drive gain                       | Float       |                                                                                                    |
| 28–29 | Get    | Status word                      | U16 or Word | <ul> <li>For Model 1700 Analog, Model 2700<br/>Analog, Model 1500 Analog, Model<br/>2500, and all Series 3000 transmitters:<br/>SNS Status Word 1 (see Section B.7.1)</li> <li>For MVD Direct Connect and 9739 MVD<br/>transmitters: SNS Status Word 2 (see<br/>Section B.7.2)</li> </ul> |
| 30-31 | Get    | Status word                      | U16 or Word | <ul> <li>For Model 1700 Analog, Model 2700<br/>Analog, Model 1500 Analog, Model<br/>2500, and all Series 3000 transmitters:<br/>SNS Status Word 2 (see Section B.7.2)</li> <li>For MVD Direct Connect and 9739 MVD<br/>transmitters: SNS Status Word 1 (see<br/>Section B.7.1)</li> </ul> |
| 32-35 | Get    | Gas standard volume flow rate    | Float       | Valid only when Gas Standard Volume is enabled.                                                                                                    |

| 36–39 | Get |                           | Float | Valid only when Gas Standard Volume is |
|-------|-----|---------------------------|-------|----------------------------------------|
|       |     | Gas standard volume total |       | enabled.                               |

# B.3.2 Output assembly for standard configuration

| Byte  | Access  | Name                                | Туре  | Notes                             |
|-------|---------|-------------------------------------|-------|-----------------------------------|
| 0–3   | Get/Set | External Temperature                | Float |                                   |
| 4–7   | Get/Set | External Pressure                   | Float |                                   |
| 8     | Get/Set | Start/Stop Totals                   | Byte  | 0: Stop<br>1: Start               |
| 9     | Get/Set | Reset All Process Totals            | Byte  | 0: No action<br>1: Reset          |
| 10    | Get/Set | Reset All Inventory Totals          | Byte  | 0: No action<br>1: Reset          |
| 11    | Get/Set | Start Zero                          | Byte  | 0: Abort or no action<br>1: Start |
| 12–13 | Get/Set | Start Smart Meter Verifica-<br>tion | Word  | See Table B-20                    |

# B.3.3 Input parameters (explicit data) for standard configuration

To update any of these attribute values, the associated trigger byte must be toggled before reading the attribute value (executing the Get service). See Section B.3.4 for more information on trigger bytes.

| Class | Instance | Attribute | Access                | Name                                    | Туре  | Trigger<br>Byte Write<br>Attribute | Description    |
|-------|----------|-----------|-----------------------|-----------------------------------------|-------|------------------------------------|----------------|
| B0h   | 01h      | 01h       | Get                   | Mass flow rate unit                     | U16   | 0Ch                                | See Table B-7  |
|       |          | 02h       | Get                   | Density unit                            | U16   | 0Ch                                | See Table B-13 |
|       | 03h      | Get       | Temperature unit      | U16                                     | 0Ch   | See Table B-14                     |                |
|       | 04h      | Get       | Volume flow rate unit | U16                                     | 0Ch   | See Table B-9                      |                |
|       |          | 05h       | Get                   | Pressure unit                           | U16   | 0Ch                                | See Table B-15 |
|       |          | 06h       | Get                   | Mass total/inventory unit               | U16   | 0Ch                                | See Table B-8  |
|       |          | 07h       | Get                   | Volume total/inventory unit             | U16   | 0Ch                                | See Table B-10 |
|       |          | 08h       | Get                   | Zero time                               | U16   | 0Dh                                | Seconds        |
|       |          | 09h       | Get                   | Standard deviation of auto zero         | Float | 0Eh                                |                |
|       |          | 0Ah       | Get                   | Present flow signal offset at zero flow | Float | 0Eh                                |                |
|       |          | 0Bh       | Get                   | Failed Zero Calibration Value           | Float | 0Eh                                |                |

|  | 0Ch | Get | Device Status Word 2                                                   | U16   | 0Fh                | See Section B.7.2                                                         |
|--|-----|-----|------------------------------------------------------------------------|-------|--------------------|---------------------------------------------------------------------------|
|  | 0Dh | Get | Device Status Word 3                                                   | U16   | 0Fh                | See Section B.7.3                                                         |
|  | 0Eh | Get | Device Status Word 4                                                   | U16   | 0Fh                | See Section B.7.4                                                         |
|  | 0Fh | Get | Device Status Word 5                                                   | U16   | 0Fh                | See Section B.7.5                                                         |
|  | 10h | Get | Device Status Word 6                                                   | U16   | 0Fh                | See Section B.7.6                                                         |
|  | 11h | Get | Device Status Word 7                                                   | U16   | 0Fh                | See Section B.7.7                                                         |
|  | 12h | Get | External temperature input                                             | Float | No trigger<br>byte |                                                                           |
|  | 13h | Get | External pressure input                                                | Float | No trigger<br>byte |                                                                           |
|  | 14h | Get | Gas standard volume flow unit                                          | U16   | 10h                | See Table B-11                                                            |
|  | 15h | Get | Gas standard volume total/<br>inventory unit                           | U16   | 10h                | See Table B-12                                                            |
|  | 16h | Get | Smart Meter Verification:<br>Status                                    | U16   | 13h                | See Table B-22                                                            |
|  | 17h | Get | Smart Meter Verification: Run<br>Count                                 | U16   | 13h                |                                                                           |
|  | 18h | Get | Smart Meter Verification<br>Algorithm State                            | U16   | 11h                | See Table B-21                                                            |
|  | 19h | Get | Smart Meter Verification Abort<br>Code                                 | U16   | 11h                | See Table B-23                                                            |
|  | 1Ah | Get | Smart Meter Verification State at Abort                                | U16   | 11h                | See Table B-24                                                            |
|  | 1Bh | Get | Smart Meter Verification<br>Progress                                   | U16   | 12h                | % complete                                                                |
|  | 1Ch | Get | Enable/Disable Gas Standard<br>Volume Calculations                     | U8    | 14h                |                                                                           |
|  | 1Dh | Get | Subnet communication status<br>(RS-485 connection to trans-<br>mitter) | U16   | No trigger<br>byte | 0: Communications<br>failure<br>Any other value: Com-<br>munications good |

# B.3.4 Output parameters (explicit data) for standard configuration

| Class   | Instance | Attribute | Access  | Name                                               | Туре  | Trigger<br>byte write<br>attribute | Description                                                                      |
|---------|----------|-----------|---------|----------------------------------------------------|-------|------------------------------------|----------------------------------------------------------------------------------|
| B1h 01h | 01h      | 01h       | Get/Set | Standard or special mass flow rate unit            | U16   |                                    | See Table B-7                                                                    |
|         |          | 02h       | Get/Set | Density unit                                       | U16   |                                    | See Table B-13                                                                   |
|         |          | 03h       | Get/Set | Temperature unit                                   | U16   |                                    | See Table B-14                                                                   |
|         |          | 04h       | Get/Set | Standard or special volume flow rate unit          | U16   |                                    | See Table B-10                                                                   |
|         |          | 05h       | Get/Set | Pressure unit                                      | U16   |                                    | See Table B-15                                                                   |
|         |          | 06h       | Get/Set | Zero time                                          | U16   |                                    | Seconds                                                                          |
|         |          | 07h       | Get/Set | Zero value                                         | Float |                                    |                                                                                  |
|         |          | 08h       | Get/Set | Gas Standard Volume Flow unit                      | U16   |                                    | See Table B-11                                                                   |
|         |          | 09h       | Get/Set | Output state during Smart<br>Meter Verification    | U16   |                                    | 0 = Last measured<br>value<br>1 = Fault                                          |
|         |          | 0Ah       | Get/Set | Enable/Disable Gas Standard<br>Volume Calculations | U8    |                                    |                                                                                  |
|         |          | OBh       | Get/Set | Smart Meter Verification Index                     | U16   | 16h                                | Smart Meter Verifica-<br>tion test record.<br>0 = most recent<br><br>19 = oldest |
|         |          | 0Ch       | Get/Set | Trigger Byte-2                                     | U8    |                                    |                                                                                  |
|         |          | 0Dh       | Get/Set | Trigger Byte-3                                     | U8    |                                    |                                                                                  |
|         |          | 0Eh       | Get/Set | Trigger Byte-6                                     | U8    |                                    |                                                                                  |
|         |          | 0Fh       | Get/Set | Trigger Byte-9                                     | U8    |                                    |                                                                                  |
|         |          | 10h       | Get/Set | Trigger Byte-15                                    | U8    |                                    |                                                                                  |
|         |          | 11h       | Get/Set | Trigger Byte-17                                    | U8    |                                    |                                                                                  |
|         |          | 12h       | Get/Set | Trigger Byte-18                                    | U8    |                                    |                                                                                  |
|         |          | 13h       | Get/Set | Trigger Byte-16                                    | U8    |                                    |                                                                                  |
|         |          | 14h       | Get/Set | Trigger Byte-20                                    | U8    |                                    |                                                                                  |
|         |          | 15h       | Get/Set | Trigger Byte-23                                    | U8    |                                    |                                                                                  |
|         |          | 16h       | Get/Set | Trigger Byte-26                                    | U8    |                                    |                                                                                  |

# B.3.5 Input assembly for concentration measurement configuration

| Byte  | Access | Name                             | Туре        | Notes                                                                                                    |
|-------|--------|----------------------------------|-------------|----------------------------------------------------------------------------------------------------|
| 0–3   | Get    | Mass flow rate                   | Float       |                                                                                                    |
| 4–7   | Get    | Density                          | Float       |                                                                                                    |
| 8–11  | Get    | Temperature                      | Float       |                                                                                                    |
| 12–15 | Get    | Volume flow rate (liquid volume) | Float       |                                                                                                    |
| 16–19 | Get    | Mass total                       | Float       |                                                                                                    |
| 20–23 | Get    | Standard volume flow             | Float       |                                                                                                    |
| 24–27 | Get    | Standard volume total            | Float       |                                                                                                    |
| 28-31 | Get    | Standard volume inventory        | Float       |                                                                                                    |
| 32-35 | Get    | Net mass flow                    | Float       |                                                                                                    |
| 36–39 | Get    | Net mass total                   | Float       |                                                                                                    |
| 40-43 | Get    | Netmass inventory                | Float       |                                                                                                    |
| 44–47 | Get    | Net volume flow                  | Float       |                                                                                                    |
| 48–51 | Get    | Net volume total                 | Float       |                                                                                                    |
| 52–55 | Get    | Net volume inventory             | Float       |                                                                                                    |
| 56–59 | Get    | Reference density                | Float       |                                                                                                    |
| 60–63 | Get    | Specific gravity                 | Float       |                                                                                                    |
| 64–67 | Get    | Concentration                    | Float       |                                                                                                    |
| 68–71 | Get    | Density (fixed Baume units)      | Float       |                                                                                                    |
| 72–75 | Get    | Volume total (liquid)            | Float       |                                                                                                    |
| 76–79 | Get    | Drive gain                       | Float       |                                                                                                    |
| 80-81 | Get    | Status word                      | U16 or Word | <ul> <li>For Model 1700 Analog, Model 2700<br/>Analog, Model 1500 Analog, Model<br/>2500, and all Series 3000 transmitters:<br/>SNS Status Word 1 (see Section B.7.1)</li> <li>For MVD Direct Connect and 9739 MVD<br/>transmitters: SNS Status Word 2 (see<br/>Section B.7.2)</li> </ul> |
| 82-83 | Get    | Status word                      | U16 or Word | <ul> <li>For Model 1700 Analog, Model 2700<br/>Analog, Model 1500 Analog, Model<br/>2500, and all Series 3000 transmitters:<br/>SNS Status Word 2 (see Section B.7.2)</li> <li>For MVD Direct Connect and 9739 MVD<br/>transmitters: SNS Status Word 1 (see<br/>Section B.7.1)</li> </ul> |

## B.3.6 Output assembly for concentration measurement configuration

| Byte  | Access  | Name                                | Туре  | Notes                             |
|-------|---------|-------------------------------------|-------|-----------------------------------|
| 0-3   | Get/Set | External Temperature                | Float |                                   |
| 4–7   | Get/Set | External Pressure                   | Float |                                   |
| 8     | Get/Set | Start/Stop Totals                   | Byte  | 0: Stop<br>1: Start               |
| 9     | Get/Set | Reset All Process Totals            | Byte  | 0: No action<br>1: Reset          |
| 10    | Get/Set | Reset All Inventory Totals          | Byte  | 0: No action<br>1: Reset          |
| 11    | Get/Set | Start Zero                          | Byte  | 0: Abort or no action<br>1: Start |
| 12–13 | Get/Set | Start Smart Meter Verifica-<br>tion | Word  | See Table B-20                    |

# B.3.7 Input parameters (explicit data) for concentration measurement configuration

To update any of these attribute values, the associated trigger byte must be toggled before reading the attribute value (executing the Get service). See Section B.3.4 for more information on trigger bytes.

| Class | Instance | Attribute | Access | Name                                    | Туре  | Trigger<br>Byte Write<br>Attribute | Description       |
|-------|----------|-----------|--------|-----------------------------------------|-------|------------------------------------|-------------------|
| B0h   | 01h      | 01h       | Get    | Mass flow rate unit                     | U16   | 0Ah                                | See Table B-7     |
|       |          | 02h       | Get    | Density unit                            | U16   | 0Ah                                | See Table B-13    |
|       |          | 03h       | Get    | Temperature unit                        | U16   | 0Ah                                | See Table B-14    |
|       |          | 04h       | Get    | Volume flow rate unit                   | U16   | 0Ah                                | See Table B-9     |
|       |          | 05h       | Get    | Pressure unit                           | U16   | 0Ah                                | See Table B-15    |
|       |          | 06h       | Get    | Mass total/inventory unit               | U16   | 0Ah                                | See Table B-8     |
|       |          | 07h       | Get    | Volume total/inventory unit             | U16   | 0Ah                                | See Table B-10    |
|       |          | 08h       | Get    | Zero time                               | U16   | 0Bh                                | Seconds           |
|       |          | 09h       | Get    | Standard deviation of auto zero         | Float | 0Ch                                |                   |
|       |          | 0Ah       | Get    | Present flow signal offset at zero flow | Float | 0Ch                                |                   |
|       |          | 0Bh       | Get    | Failed Zero Calibration Value           | Float | 0Ch                                |                   |
|       |          | 0Ch       | Get    | Device Status Word 2                    | U16   | 0Dh                                | See Section B.7.2 |

| 0Dh | Get | Device Status Word 3                                                   | U16   | 0Dh                | See Section B.7.3                                                         |
|-----|-----|------------------------------------------------------------------------|-------|--------------------|---------------------------------------------------------------------------|
| 0Eh | Get | Device Status Word 4                                                   | U16   | 0Dh                | See Section B.7.4                                                         |
| 0Fh | Get | Device Status Word 5                                                   | U16   | 0Dh                | See Section B.7.5                                                         |
| 10h | Get | Device Status Word 6                                                   | U16   | 0Dh                | See Section B.7.6                                                         |
| 11h | Get | Device Status Word 7                                                   | U16   | 0Dh                | See Section B.7.7                                                         |
| 12h | Get | External temperature input                                             | Float | No trigger<br>byte |                                                                           |
| 13h | Get | External pressure input                                                | Float | No trigger<br>byte |                                                                           |
| 14h | Get | Smart Meter Verification: Run<br>Count                                 | U16   | 0Eh                |                                                                           |
| 15h | Get | Smart Meter Verification:<br>Status                                    | U16   | 0Eh                | See Table B-22                                                            |
| 16h | Get | Smart Meter Verification<br>Algorithm State                            | U16   | 0Fh                | See Table B-21                                                            |
| 17h | Get | Smart Meter Verification Abort<br>Code                                 | U16   | 0Fh                | See Table B-23                                                            |
| 18h | Get | Smart Meter Verification State<br>at Abort                             | U16   | 0Fh                | See Table B-24                                                            |
| 19h | Get | Smart Meter Verification<br>Progress                                   | U16   | 10h                | % complete                                                                |
| 1Ah | Get | Concentration units code                                               | U8    | 13h                |                                                                           |
| 1Bh | Get | Derived variable                                                       | U16   | 12h                | See Table B-17                                                            |
| 1Ch | Get | Active matrix                                                          | U16   | 12h                |                                                                           |
| 1Dh | Get | Subnet communication status<br>(RS-485 connection to trans-<br>mitter) | U16   | No trigger<br>byte | 0: Communications<br>failure<br>Any other value: Com-<br>munications good |

# B.3.8 Output parameters (explicit data) for concentration measurement configuration

| Class | Instance | Attribute | Access       | Name                                            | Туре  | Trigger<br>byte write<br>attribute | Description                                                                      |
|-------|----------|-----------|--------------|-------------------------------------------------|-------|------------------------------------|----------------------------------------------------------------------------------|
| B1h   | 01h      | 01h       | Get/Set      | Standard or special mass flow rate unit         | U16   |                                    | See Table B-7                                                                    |
|       |          | 02h       | Get/Set      | Density unit                                    | U16   |                                    | See Table B-13                                                                   |
|       |          | 03h       | Get/Set      | Temperature unit                                | U16   |                                    | See Table B-14                                                                   |
|       |          | 04h       | Get/Set      | Standard or special volume flow rate unit       | U16   |                                    | See Table B-10                                                                   |
|       |          | 05h       | Get/Set      | Pressure unit                                   | U16   |                                    | See Table B-15                                                                   |
|       |          | 06h       | Get/Set      | Zero time                                       | U16   |                                    | Seconds                                                                          |
|       |          | 07h       | Get/Set      | Zero value                                      | Float |                                    |                                                                                  |
|       |          | 08h       | Get/Set      | Output state during Smart<br>Meter Verification | U16   |                                    | 0 = Last measured<br>value<br>1 = Fault                                          |
|       |          | 09h       | Get/Set      | Smart Meter Verification Index                  | U16   | 11h                                | Smart Meter Verifica-<br>tion test record.<br>0 = most recent<br><br>10 = oldest |
|       |          | 0Ab       | Get/Set      | Triager Byte-2                                  | 118   |                                    |                                                                                  |
|       |          | 0Bh       | Get/Set      | Triager Byte-3                                  | U8    |                                    |                                                                                  |
|       |          | 0Ch       | ,<br>Get/Set | Trigger Byte-6                                  | U8    |                                    |                                                                                  |
|       |          | 0Dh       | Get/Set      | Trigger Byte-9                                  | U8    |                                    |                                                                                  |
|       |          | 0Eh       | Get/Set      | Trigger Byte-14                                 | U8    |                                    |                                                                                  |
|       |          | 0Fh       | Get/Set      | Trigger Byte-15                                 | U8    |                                    |                                                                                  |
|       |          | 10h       | Get/Set      | Trigger Byte-16                                 | U8    |                                    |                                                                                  |
|       |          | 11h       | Get/Set      | Trigger Byte-24                                 | U8    |                                    |                                                                                  |
|       |          | 12h       | Get/Set      | Trigger Byte-25                                 | U8    |                                    |                                                                                  |
|       |          | 13h       | Get/Set      | Trigger Byte-17                                 | U8    |                                    |                                                                                  |

# B.3.9 Input assembly for petroleum measurement configuration

| Byte  | Access | Name                                      | Туре        | Notes                                                                                                    |
|-------|--------|-------------------------------------------|-------------|----------------------------------------------------------------------------------------------------|
| 0–3   | Get    | Mass flow rate                            | Float       |                                                                                                    |
| 4–7   | Get    | Density                                   | Float       |                                                                                                    |
| 8–11  | Get    | Temperature                               | Float       |                                                                                                    |
| 12–15 | Get    | Volume flow rate (liquid volume)          | Float       |                                                                                                    |
| 16–19 | Get    | Mass total                                | Float       |                                                                                                    |
| 20–23 | Get    | Volume total                              | Float       |                                                                                                    |
| 24–27 | Get    | Drive gain                                | Float       |                                                                                                    |
| 28–29 | Get    | Status word                               | U16 or Word | <ul> <li>For Model 1700 Analog, Model 2700<br/>Analog, Model 1500 Analog, Model<br/>2500, and all Series 3000 transmitters:<br/>SNS Status Word 1 (see Section B.7.1)</li> <li>For MVD Direct Connect and 9739 MVD<br/>transmitters: SNS Status Word 2 (see<br/>Section B.7.2)</li> </ul> |
| 30-31 | Get    | Status word                               | U16 or Word | <ul> <li>For Model 1700 Analog, Model 2700<br/>Analog, Model 1500 Analog, Model<br/>2500, and all Series 3000 transmitters:<br/>SNS Status Word 2 (see Section B.7.2)</li> <li>For MVD Direct Connect and 9739 MVD<br/>transmitters: SNS Status Word 1 (see<br/>Section B.7.1)</li> </ul> |
| 32-35 | Get    | Temperature-corrected density             | Float       |                                                                                                    |
| 36–39 | Get    | CTL                                       | Float       |                                                                                                    |
| 40-43 | Get    | Temperature-corrected volume flow         | Float       |                                                                                                    |
| 44–47 | Get    | Temperature-corrected volume total        | Float       |                                                                                                    |
| 48-51 | Get    | Temperature-corrected volume inventory    | Float       |                                                                                                    |
| 52–55 | Get    | Average temperature-<br>corrected density | Float       |                                                                                                    |
| 56–59 | Get    | Average temperature                       | Float       |                                                                                                    |

# B.3.10 Output assembly for petroleum measurement configuration

| Byte  | Access  | Name                                | Туре  | Notes                             |
|-------|---------|-------------------------------------|-------|-----------------------------------|
| 0–3   | Get/Set | External Temperature                | Float |                                   |
| 4–7   | Get/Set | External Pressure                   | Float |                                   |
| 8     | Get/Set | Start/Stop Totals                   | Byte  | 0: Stop<br>1: Start               |
| 9     | Get/Set | Reset All Process Totals            | Byte  | 0: No action<br>1: Reset          |
| 10    | Get/Set | Reset All Inventory Totals          | Byte  | 0: No action<br>1: Reset          |
| 11    | Get/Set | Start Zero                          | Byte  | 0: Abort or no action<br>1: Start |
| 12–13 | Get/Set | Start Smart Meter Verifica-<br>tion | Word  | See Table B-20                    |

# B.3.11 Input parameters (explicit data) for petroleum measurement configuration

To update any of these attribute values, the associated trigger byte must be toggled before reading the attribute value (executing the Get service). See Section B.3.4 for more information on trigger bytes.

| Class | Instance | Attribute | Access | Name                                    | Туре  | Trigger<br>Byte Write<br>Attribute | Description       |
|-------|----------|-----------|--------|-----------------------------------------|-------|------------------------------------|-------------------|
| B0h   | 01h      | 01h       | Get    | Mass flow rate unit                     | U16   | 0Dh                                | See Table B-7     |
|       |          | 02h       | Get    | Density unit                            | U16   | 0Dh                                | See Table B-13    |
|       |          | 03h       | Get    | Temperature unit                        | U16   | 0Dh                                | See Table B-14    |
|       |          | 04h       | Get    | Volume flow rate unit                   | U16   | 0Dh                                | See Table B-9     |
|       |          | 05h       | Get    | Pressure unit                           | U16   | 0Dh                                | See Table B-15    |
|       |          | 06h       | Get    | Mass total/inventory unit               | U16   | 0Dh                                | See Table B-8     |
|       |          | 07h       | Get    | Volume total/inventory unit             | U16   | 0Dh                                | See Table B-10    |
|       |          | 08h       | Get    | Zero time                               | U16   | 0Eh                                | Seconds           |
|       |          | 09h       | Get    | Standard deviation of auto zero         | Float | 0Fh                                |                   |
|       |          | 0Ah       | Get    | Present flow signal offset at zero flow | Float | 0Fh                                |                   |
|       |          | 0Bh       | Get    | Failed Zero Calibration Value           | Float | 0Fh                                |                   |
|       |          | 0Ch       | Get    | Device Status Word 2                    | U16   | 10h                                | See Section B.7.2 |

| 0Dh | Get | Device Status Word 3                                                   | U16   | 10h                | See Section B.7.3                                                         |
|-----|-----|------------------------------------------------------------------------|-------|--------------------|---------------------------------------------------------------------------|
| 0Eh | Get | Device Status Word 4                                                   | U16   | 10h                | See Section B.7.4                                                         |
| 0Fh | Get | Device Status Word 5                                                   | U16   | 10h                | See Section B.7.5                                                         |
| 10h | Get | Device Status Word 6                                                   | U16   | 10h                | See Section B.7.6                                                         |
| 11h | Get | Device Status Word 7                                                   | U16   | 10h                | See Section B.7.7                                                         |
| 12h | Get | External temperature input                                             | Float | No trigger<br>byte |                                                                           |
| 13h | Get | External pressure input                                                | Float | No trigger<br>byte |                                                                           |
| 14h | Get | Smart Meter Verification: Run<br>Count                                 | U16   | 11h                |                                                                           |
| 15h | Get | Smart Meter Verification:<br>Status                                    | U16   | 11h                | See Table B-22                                                            |
| 16h | Get | Smart Meter Verification<br>Algorithm State                            | U16   | 12h                | See Table B-21                                                            |
| 17h | Get | Smart Meter Verification Abort<br>Code                                 | U16   | 12h                | See Table B-23                                                            |
| 18h | Get | Smart Meter Verification State<br>at Abort                             | U16   | 12h                | See Table B-24                                                            |
| 19h | Get | Smart Meter Verification<br>Progress                                   | U16   | 13h                | % complete                                                                |
| 1Ah | Get | API Table Type                                                         | U16   | 14h                | See Table B-18                                                            |
| 1Bh | Get | Reference temperature                                                  | Float | 15h                |                                                                           |
| 1Ch | Get | Thermal expansion coefficient (TEC)                                    | Float | 15h                |                                                                           |
| 1Dh | Get | Subnet communication status<br>(RS-485 connection to trans-<br>mitter) | U16   | No trigger<br>byte | 0: Communications<br>failure<br>Any other value: Com-<br>munications good |

# B.3.12 Output parameters (explicit data) for petroleum measurement configuration

| Class | Instance | Attribute | Access  | Name                                            | Туре  | Trigger<br>byte write<br>attribute | Description                                                                      |
|-------|----------|-----------|---------|-------------------------------------------------|-------|------------------------------------|----------------------------------------------------------------------------------|
| B1h   | 01h      | 01h       | Get/Set | Standard or special mass flow rate unit         | U16   |                                    | See Table B-7                                                                    |
|       |          | 02h       | Get/Set | Density unit                                    | U16   |                                    | See Table B-13                                                                   |
|       |          | 03h       | Get/Set | Temperature unit                                | U16   |                                    | See Table B-14                                                                   |
|       |          | 04h       | Get/Set | Standard or special volume flow rate unit       | U16   |                                    | See Table B-10                                                                   |
|       |          | 05h       | Get/Set | Pressure unit                                   | U16   |                                    | See Table B-15                                                                   |
|       |          | 06h       | Get/Set | Zero time                                       | U16   |                                    | Seconds                                                                          |
|       |          | 07h       | Get/Set | Zero value                                      | Float |                                    |                                                                                  |
|       |          | 08h       | Get/Set | Output state during Smart<br>Meter Verification | U16   |                                    | 0 = Last measured<br>value<br>1 = Fault                                          |
|       |          | 09h       | Get/Set | Smart Meter Verification Index                  | U16   | 16h                                | Smart Meter Verifica-<br>tion test record.<br>0 = most recent<br><br>19 = oldest |
|       |          | 0Ah       |         | API Table Type                                  | U16   |                                    | See Table B-18                                                                   |
|       |          | 0Bh       |         | Reference temperature                           | Float |                                    |                                                                                  |
|       |          | 0Ch       |         | Thermal expansion coefficient<br>(TEC)          | Float |                                    |                                                                                  |
|       |          | 0Dh       | Get/Set | Trigger Byte-2                                  | U8    |                                    |                                                                                  |
|       |          | 0Eh       | Get/Set | Trigger Byte-3                                  | U8    |                                    |                                                                                  |
|       |          | 0Fh       | Get/Set | Trigger Byte-6                                  | U8    |                                    |                                                                                  |
|       |          | 10h       | Get/Set | Trigger Byte-9                                  | U8    |                                    |                                                                                  |
|       |          | 11h       | Get/Set | Trigger Byte-14                                 | U8    |                                    |                                                                                  |
|       |          | 12h       | Get/Set | Trigger Byte-15                                 | U8    |                                    |                                                                                  |
|       |          | 13h       | Get/Set | Trigger Byte-16                                 | U8    |                                    |                                                                                  |
|       |          | 14h       | Get/Set | Trigger Byte-17                                 | U8    |                                    |                                                                                  |
|       |          | 15h       | Get/Set | Trigger Byte-20                                 | U8    |                                    |                                                                                  |
|       |          | 16h       | Get/Set | Trigger Byte-24                                 | U8    |                                    |                                                                                  |

# B.4 Get and Set services

The Get Attribute Single and Set Attribute Single services are used with many objects and attributes. Details of these two services are provided here

# B.4.1 Get Attribute Single service

#### Table B-2 Get service arguments

| Parameter name | Data type | Required | Parameter value                              | Notes      |
|----------------|-----------|----------|----------------------------------------------|------------|
| Attribute ID   | USINT     | Y        | The attribute ID of the attribute to be read | No default |

#### Table B-3 Get service response

| Return value    | Data type                               |
|-----------------|-----------------------------------------|
| Attribute value | The data type of the returned attribute |

# B.4.2 Set Attribute Single service

#### Table B-4 Set service arguments

| Parameter name  | Data type                                      | Required | Parameter value                              | Notes      |
|-----------------|------------------------------------------------|----------|----------------------------------------------|------------|
| Attribute ID    | USINT                                          | Y        | The attribute ID of the attribute to be set  | No default |
| Attribute Value | The data type of<br>the attribute<br>being set | Y        | The value to which the attribute will be set | No default |

#### Table B-5 Set service response

| Return value             | Data type |
|--------------------------|-----------|
| No success response data |           |

# B.5 Data types

### Table B-6 Data types

| Data type    | Size (bytes)    | Description                                                                                                    | Range                      |
|--------------|-----------------|----------------------------------------------------------------------------------------------------|----------------------------|
| BOOL         | 1               | True/false represented as 0 = false and 1 = true                                                                                                    | 0, 1                       |
| SINT         | 1               | 8-bit signed integer                                                                                                    | -128 to +127               |
| USINT        | 1               | 8-bit unsigned integer                                                                                                    | 0 to 255                   |
| INT          | 2               | 16-bit signed integer                                                                                                    | -32768 to +32767           |
| UINT         | 2               | 16-bit unsigned integer                                                                                                    | 0 to 65535                 |
| DINT         | 4               | 32-bit signed integer                                                                                                    | -2147483648 to +2147483647 |
| UDINT        | 4               | 32-bit unsigned integer                                                                                                    | 0 to 4294967296            |
| REAL         | 4               | IEEE single-precision floating-point                                                                                                    | -3.8E38 to +3.8E38         |
| DREAL        | 8               | IEEE double-precision floating-point                                                                                                    |                            |
| ENGUNITS     | 1               | Enumerated value representing an engi-<br>neering unit of measure                                                                                                    | 4096 to 65535              |
| BYTE         | 1               | 8-bit bitfield                                                                                                    | N/A                        |
| SHORT_STRING | Up to 128 bytes | Character array where the first byte is the<br>number of characters in the array, and the<br>subsequent bytes contain the ASCII charac-<br>ters. This is not a NULL terminated string. | N/A                        |

# B.6 Codes and integer values

# Table B-7 Mass flow measurement unit codes

| Code | Description            |
|------|------------------------|
| 70   | Grams per second       |
| 71   | Grams per minute       |
| 72   | Grams per hour         |
| 73   | Kilograms per second   |
| 74   | Kilograms per minute   |
| 75   | Kilograms per hour     |
| 76   | Kilograms per day      |
| 77   | Metric tons per minute |
| 78   | Metric tons per hour   |
| 79   | Metric tons per day    |

| Code | Description                         |
|------|-------------------------------------|
| 80   | Pounds per second                   |
| 81   | Pounds per minute                   |
| 82   | Pounds per hour                     |
| 83   | Pounds per day                      |
| 84   | Short tons (2000 pounds) per minute |
| 85   | Short tons (2000 pounds) per hour   |
| 86   | Short tons (2000 pounds) per day    |
| 87   | Long tons (2240 pounds) per hour    |
| 88   | Long tons (2240 pounds) per day     |
| 253  | Special                             |

### Table B-7 Mass flow measurement unit codes (Continued)

### Table B-8 Mass totalizer and mass inventory measurement unit codes

| Code | Description              |
|------|--------------------------|
| 60   | Grams                    |
| 61   | Kilograms                |
| 62   | Metric tons              |
| 63   | Pounds                   |
| 64   | Short tons (2000 pounds) |
| 65   | Long tons (2240 pounds)  |
| 253  | Special                  |

### Table B-9 Liquid volume flow measurement unit codes

| Code | Description                  |
|------|------------------------------|
| 15   | Cubic feet per minute        |
| 16   | U.S. gallons per minute      |
| 17   | Liters per minute            |
| 18   | Imperial gallons per minute  |
| 19   | Cubic meters per hour        |
| 22   | U.S. gallons per second      |
| 23   | Million U.S. gallons per day |
| 24   | Liters per second            |

| Code | Description                            |
|------|----------------------------------------|
| 25   | Million liters per day                 |
| 26   | Cubic feet per second                  |
| 27   | Cubic feet per day                     |
| 28   | Cubic meters per second                |
| 29   | Cubic meters per day                   |
| 30   | Imperial gallons per hour              |
| 31   | Imperial gallons per day               |
| 130  | Cubic feet per hour                    |
| 131  | Cubic meters per minute                |
| 132  | Barrels per second <sup>(1)</sup>      |
| 133  | Barrels per minute <sup>(1)</sup>      |
| 134  | Barrels per hour <sup>(1)</sup>        |
| 135  | Barrels per day <sup>(1)</sup>         |
| 136  | U.S. gallons per hour                  |
| 137  | Imperial gallons per second            |
| 138  | Liters per hour                        |
| 170  | Beer barrels per second <sup>(2)</sup> |
| 171  | Beer barrels per minute <sup>(2)</sup> |
| 172  | Beer barrels per hour <sup>(2)</sup>   |
| 173  | Baeer brrels per day <sup>(2)</sup>    |
| 235  | U.S. gallons per day                   |
| 253  | Special                                |

Table B-9 Liquid volume flow measurement unit codes (Continued)

(1) (2)

Unit based on oil barrels (42 U.S. gallons). Unit based on beer barrels (31 U.S. gallons). Not available with the standrad core processor.

| Table B-10 | Liquid volume | totalizer and liquid | l volume inventory | measurement unit codes |
|------------|---------------|----------------------|--------------------|------------------------|
|            |               |                      |                    |                        |

| Code | Description            |
|------|------------------------|
| 40   | U.S. gallons           |
| 41   | Liters                 |
| 42   | Imperial gallons       |
| 43   | Cubic meters           |
| 46   | Barrels <sup>(1)</sup> |
| 112  | Cubic feet             |

| Code | Description                 |
|------|-----------------------------|
| 170  | Beer barrels <sup>(2)</sup> |
| 253  | Special                     |

### Table B-10 Liquid volume totalizer and liquid volume inventory measurement unit codes (Continued)

(1)

Unit based on oil barrels (42 U.S. gallons). Unit based on beer barrels (31 U.S. gallons). Not available with the standrad core processor. (2)

### Table B-11 Gas standard volume flow measurement unit codes

| Code | Description                      |
|------|----------------------------------|
| 121  | Normal cubic meters per hour     |
| 122  | Normal liters per hour           |
| 123  | Standard cubic feet per minute   |
| 174  | Normal liters per day            |
| 175  | Normal liters per minute         |
| 176  | Normal liters per second         |
| 177  | Standard liters per day          |
| 178  | Standard liters per hour         |
| 179  | Standard liters per minute       |
| 180  | Standard liters per second       |
| 181  | Normal cubic meters per day      |
| 182  | Normal cubic meters per minute   |
| 183  | Normal cubic meters per second   |
| 184  | Standard cubic feet per day      |
| 185  | Standard cubic feet per hour     |
| 186  | Standard cubic feet per second   |
| 187  | Standard cubic meters per day    |
| 188  | Standard cubic meters per hour   |
| 189  | Standard cubic meters per minute |
| 190  | Standard cubic meters per second |
| 253  | Special                          |

| Code | Description           |
|------|-----------------------|
| 166  | Normal cubic meters   |
| 167  | Normal liters         |
| 168  | Standard cubic feet   |
| 171  | Standard liters       |
| 172  | Standard cubic meters |
| 253  | Special               |

### Table B-12 Gas standard volume totalizer and inventory measurement unit codes

### Table B-13 Density measurement unit codes

| Code | Description                                       |
|------|---------------------------------------------------|
| 90   | Specific gravity unit (not temperature corrected) |
| 91   | Grams per cubic centimeter                        |
| 92   | Kilograms per cubic meter                         |
| 93   | Pounds per U.S. gallon                            |
| 94   | Pounds per cubic foot                             |
| 95   | Grams per millileter                              |
| 96   | Kilograms per liter                               |
| 97   | Grams per liter                                   |
| 98   | Pounds per cubic inch                             |
| 99   | Short tons per cubic yard                         |
| 104  | Degrees API                                       |

### Table B-14 Temperature measurement unit codes

| Code | Description        |
|------|--------------------|
| 32   | Degrees Celsius    |
| 33   | Degrees Fahrenheit |
| 34   | Degrees Rankine    |
| 35   | Kelvin             |

### Table B-15 Pressure and differential pressure measurement unit codes

| Code | Description           |
|------|-----------------------|
| 1    | Inches water @ 68 °F  |
| 2    | Inches mercury @ 0 °C |

| Code | Description                             |
|------|-----------------------------------------|
| 3    | Feet water @ 68 °F                      |
| 4    | Millimeters water @ 68 °F               |
| 5    | Millimeters mercury @ 0 °C              |
| 6    | Pounds per square inch                  |
| 7    | Bar                                     |
| 8    | Millibar                                |
| 9    | Grams per square centimeter             |
| 10   | Kilograms per square centimeter         |
| 11   | Pascals                                 |
| 12   | Kilopascals                             |
| 13   | Torr @ 0 °C                             |
| 14   | Atmospheres                             |
| 145  | Inches water @ 60 °F <sup>(1)</sup>     |
| 237  | Megapascals <sup>(1)</sup>              |
| 238  | Inches water @ 4 °C <sup>(1)</sup>      |
| 239  | Millimeters water @ 4 °C <sup>(1)</sup> |

 Table B-15
 Pressure and differential pressure measurement unit codes (Continued)

(1) Not available with the standard core processor.

#### Table B-16 Concentration measurement unit codes

| Code | Description                                                            |
|------|------------------------------------------------------------------------|
| 100  | Degrees Twaddell                                                       |
| 101  | Degrees Brix                                                           |
| 102  | Degrees Baume (heavy)                                                  |
| 103  | Degrees Baume (light)                                                  |
| 105  | % solids per weight (% mass)                                           |
| 106  | % solids per volume (% volume)                                         |
| 107  | Degrees Balling                                                        |
| 108  | Proof per volume                                                       |
| 109  | Proof per mass                                                         |
| 160  | Degrees Plato                                                          |
| 253  | Special (use with all systems that include an enhanced core processor) |

| Code | Description                                                           |
|------|-----------------------------------------------------------------------|
| 255  | Special (use with all systems that include a standard core processor) |

### Table B-16 Concentration measurement unit codes (Continued)

#### Table B-17 Concentration measurement derived variable codes

| Code | Description                             |
|------|-----------------------------------------|
| 0    | None                                    |
| 256  | Density at reference                    |
| 512  | Specific gravity                        |
| 768  | Mass concentration (Density)            |
| 1024 | Mass concentration (Specific gravity)   |
| 1280 | Volume concentration (Density)          |
| 1536 | Volume concentration (Specific gravity) |
| 1792 | Concentration (Density)                 |
| 2048 | Concentration (Specific gravity)        |

### Table B-18 API Table Type codes

| Code | Description |
|------|-------------|
| 17   | Table 5A    |
| 18   | Table 5B    |
| 19   | Table 5D    |
| 36   | Table 6C    |
| 49   | Table 23A   |
| 50   | Table 23B   |
| 51   | Table 23D   |
| 68   | Table 24C   |
| 81   | Table 53A   |
| 82   | Table 53B   |
| 83   | Table 53D   |
| 100  | Table 54C   |

### Table B-19 Fixed output codes for Smart Meter Verification

| Value | Description         |
|-------|---------------------|
| 0     | Last measured value |

### Table B-19 Fixed output codes for Smart Meter Verification (Continued)

| Value | Description |
|-------|-------------|
| 1     | Fault value |

### Table B-20 Enable Smart Meter Verification

| Code | Description                               |
|------|-------------------------------------------|
| 1    | Enable with fixed output (see Table B-19) |
| 5    | Abort                                     |
| 6    | Enable with continuous measurement        |

### Table B-21 Smart Meter Verification algorithm state

| Value | Description                       |
|-------|-----------------------------------|
| 0     | Inactive                          |
| 1     | Performing startup checks         |
| 2     | Cutting drive setpoint            |
| 4     | Initializing filters              |
| 6     | Setting test tones                |
| 7     | Ramping test tones                |
| 8     | Checking drive stability          |
| 9     | Setting drive voltage measurement |
| 10    | Verifying drive voltage           |
| 11    | Resetting DAQ/MUX                 |
| 12    | Setting current calibration       |
| 13    | Calibrating current amplitude     |
| 14    | Resetting DAQ/MUX                 |
| 15    | Calculating system parameters     |
| 16    | Test completed                    |
| 17    | Disabling test tones              |
| 18    | Restoring normal drive setpoint   |

| Bit number | Status                      |
|------------|-----------------------------|
| 0          | State at abort              |
| 1          |                             |
| 2          |                             |
| 3          |                             |
| 4          | Abort code                  |
| 5          |                             |
| 6          |                             |
| 7          | Result:<br>0=Pass<br>1=Fail |

### Table B-22 Smart Meter Verification status

### Table B-23 Smart Meter Verification abort codes

| Abort code | Description                                                              | Suggested action                                                                                                   |
|------------|--------------------------------------------------------------------------|----------------------------------------------------------------------------------------------------|
| 1          | User-initiated abort                                                     | None required. Wait for 15 seconds before starting another test.                                                   |
| 3          | Frequency drift                                                          | Ensure that temperature, flow, and density are stable, and rerun the test.                                         |
| 5          | High drive gain                                                          | Ensure that flow is stable, minimize entrained gas, and rerun the test.                                            |
| 8          | Unstable flow                                                            | Enter that flow is stable and rerun the test.                                                                      |
| 13         | No factory reference data for meter verification test performed on air   | Contact Micro Motion customer service and provide the abort code.                                                  |
| 14         | No factory reference data for meter verification test performed on water | Contact Micro Motion customer service and provide the abort code.                                                  |
| 15         | No configuration data for meter verification                             | Contact Micro Motion customer service and provide the abort code.                                                  |
| Other      | General abort.                                                           | Repeat the test. If the test aborts again,<br>contact Micro Motion customer service and<br>provide the abort code. |

### Table B-24 Smart Meter Verification state at abort

| Value | Description           |
|-------|-----------------------|
| 0     | Inactive              |
| 1     | In progress           |
| 15    | Debug mode            |
| 16    | Measurement completed |

# B.7 Status words

# B.7.1 Status Word 1

| Bit number | Status description                                      |
|------------|---------------------------------------------------------|
| 0          | Core EEPROM Checksum Error (Config, Powerdown, Program) |
| 1          | Core RAM Test Error                                     |
| 2          | Real-Time Interrupt Failure                             |
| 3          | Sensor Failure (A003)                                   |
| 4          | Temperature Sensor Out-of-Range (A004)                  |
| 5          | Calibration Failure (Zero, Density, Temperature)        |
| 6          | Other Failure                                           |
| 7          | Transmitter Initializing/Warming Up (Low Power Fault)   |
| 8          | Primary Variable Out-Of-Limits                          |
| 9          | Non-Primary Variable Out-Of-Limits                      |
| 10         | Simulation Mode Active (A132)                           |
| 11         | Undefined                                               |
| 12         | Watchdog Error                                          |
| 13         | Cold Start (HART bit)                                   |
| 14         | Transmitter Configuration Changed (HART bit)            |
| 15         | Fault (Failure has occurred which affects accuracy)     |

# B.7.2 Status Word 2

| Bit number | Status description                                             |
|------------|----------------------------------------------------------------|
| 0          | Primary mA Output Saturated (A100)                             |
| 1          | Secondary mA Output Saturated (A113)                           |
| 2          | Primary mA Output Fixed (A101)                                 |
| 3          | Secondary mA Output Fixed (A114)                               |
| 4          | Density Outside Limits (A8)                                    |
| 5          | Drive Over-Range (A102)                                        |
| 6          | PIC/Daughterboard Communication Failure (A029)                 |
| 7          | External Input Failure (A115)                                  |
| 8          | Core EEPROM Checksum Error (Config, Powerdown, Program) (A001) |

| 9  | Core RAM Error (A002)                                         |
|----|---------------------------------------------------------------|
| 10 | Sensor Not Responding (No Tube Interrupt) (A003)              |
| 11 | Temperature Sensor Out-of-Range (A004)                        |
| 12 | Input Over-Range (A005)                                       |
| 13 | Frequency Output Saturated (A110)                             |
| 14 | Transmitter Not Characterized (Flowcal or Sensor Type) (A006) |
| 15 | Real-Time Interrupt Failure (A007)                            |

# B.7.3 Status Word 3

| Bit number | Status description                                                                                         |
|------------|----------------------------------------------------------------------------------------------------|
| 0          | Burst Mode Enabled (A106) (AI Simulate enabled on Model 2700 transmitters with PROFIBUS-PA, firmware v2.2) |
| 1          | Power Reset Occurred (A107)                                                                                |
| 2          | Transmitter Initializing/Warming Up (Low Power Fault) (A009)                                               |
| 3          | Sensor/Xmtr Communication Failure (A028)                                                                   |
| 4          | Paper Out (A130)                                                                                           |
| 5          | Event #2 Triggered (A108) (basic event model)                                                              |
| 6          | Event #1 Triggered (A109) (basic event model)                                                              |
| 7          | Sensor/Xmtr Communication Failure (A026)                                                                   |
| 8          | Calibration Failure (Autozero, Density, Temperature) (A010)                                                |
| 9          | Excess Calibration Correction, Zero too Low (A011)                                                         |
| 10         | Excess Calibration Correction, Zero too High (A012)                                                        |
| 11         | Process Too Noisy to Perform Auto Zero (A013)                                                              |
| 12         | Transmitter Failed (A014)                                                                                  |
| 13         | Data Loss Possible (Totals+Inventories Questionable) (A103)                                                |
| 14         | Calibration-In-Progress (Autozero, Density, Temperature) (A104)                                            |
| 15         | Slug Flow (A105)                                                                                           |

# B.7.4 Status Word 4

| Bit number | Status description                                                |
|------------|-------------------------------------------------------------------|
| 0          | Petroleum Measurement: Temperature Outside Standard Range (A116)  |
| 1          | Petroleum Measurement: Line Density Outside Standard Range (A117) |
| 2          | Line RTD Temperature Out-Of-Range (A016)                          |
| 3          | Case/Meter RTD Temperature Out-Of-Range (A017)                    |
| 4          | Flow Direction (0=Forward/Zero, 1=Reverse)                        |

| 5  | Factory Configuration Data Is Invalid                      |
|----|------------------------------------------------------------|
| 6  | Concentration Measurement: Unable to fit curve data (A120) |
| 7  | Last Measured Value Override Active                        |
| 8  | Enhanced Density Extrapolation Alarm (A121)                |
| 9  | Cal Factors Unentered (Flocal Mandatory) (A020)            |
| 10 | 1000/2000/3000 EEPROM Checksum Error (A018)                |
| 11 | 1000/2000/3000 RAM Test Error (A019)                       |
| 12 | Unrecognized/Unentered Sensor Type (K1 Mandatory) (A021)   |
| 13 | Core configuration database corrupt (A022)                 |
| 14 | Core powerdown totals corrupt (A023)                       |
| 15 | Core program corrupt (A024)                                |

# B.7.5 Status Word 5

| Bit number | Status description                                                                                                    |
|------------|----------------------------------------------------------------------------------------------------|
| 0          | Core Protected Boot Sector Fault (invalid/corrupt application) (A025)                                                                             |
| 1          | For Series 1000/2000/3000: Software Upgrade Recommended (A112)<br>For Enhanced Core Processors: Data Bad (Fault exists and LMV timer has expired) |
| 2          | Frequency Output Fixed (A111)                                                                                                    |
| 3          | Primary mA Readback Failure                                                                                                    |
| 4          | Discrete Output 1 Status (0=OFF, 1=ON)                                                                                                    |
| 5          | Discrete Output 2 Status (0=OFF, 1=ON)                                                                                                    |
| 6          | Density Calibration in Progress (D3)                                                                                                    |
| 7          | Density Calibration in Progress (D4)                                                                                                    |
| 8          | DO3 Status (0=OFF, 1=ON)                                                                                                    |
| 9          | DO4 Status (0=OFF, 1=ON)                                                                                                    |
| 10         | Temperature Calibration-in-Progress (Slope)                                                                                                    |
| 11         | Temperature Calibration-in-Progress (Offset)                                                                                                    |
| 12         | Density Calibration in Progress (Flowing Density)                                                                                                 |
| 13         | Density Calibration in Progress (D2)                                                                                                    |
| 14         | Density Calibration in Progress (D1)                                                                                                    |
| 15         | Zero Calibration in Progress                                                                                                    |

## B.7.6 Status Word 6

| Bit number | Status description                                                                                        |
|------------|----------------------------------------------------------------------------------------------------|
| 0          | Discrete Input 1 Status (0=OFF, 1=ON)<br>Weights and Measures: Database Checksum for Core Processors Only |
| 1          | Discrete Input 2 Status (0=OFF, 1=ON)<br>Weights and Measures: Database Checksum for Core Processors Only |
| 2          | Discrete Output 1 Fixed (A118)<br>Weights and Measures: Database Checksum for Core Processors Only        |
| 3          | Discrete Output 2 Fixed (A119)<br>Weights and Measures: Database Checksum for Core Processors Only        |
| 4          | Discrete Output 3 Fixed (A122)<br>Weights and Measures: Database Checksum for Core Processors Only        |
| 5          | Discrete Output 4 Fixed (A123)<br>Weights and Measures: Database Checksum for Core Processors Only        |
| 6          | Security Breach (A27)<br>Weights and Measures: Database Checksum for Core Processors Only                 |
| 7          | Frequency Input Saturated (A124)<br>Weights and Measures: Database Checksum for Core Processors Only      |
| 8          | Discrete Event 1 Status<br>Discrete Batch: Batch Timeout (A125) for 1500 and Series 3000 Only             |
| 9          | Discrete Event 2 Status<br>Discrete Batch: Batching for 1500 and Series 3000 Only                         |
| 10         | Discrete Event 3 Status<br>Discrete Batch: Batch End Warn for Series 3000 Only                            |
| 11         | Discrete Event 4 Status<br>Discrete Batch: Batch Overrun (A126) for Series 3000 Only                      |
| 12         | Discrete Event 5 Status<br>Discrete Batch: Batch Pump for Series 3000 Only                                |
| 13         | Discrete Batch: Batch Primary Valve for 1500 and Series 3000 Only                                         |
| 14         | Discrete Batch: Batch Secondary Valve for 1500 and Series 3000 Only                                       |
| 15         | Incorrect Board Type (A30)<br>Discrete Batch: Start Not Okay for 1500 and Series 3000 Only                |

#### Note

Not all alarms are applicable to all transmitters. For more information, see the transmitter configuration manual for your transmitter.

# B.7.7 Status Word 7

| Bit number | Status description                                      |
|------------|---------------------------------------------------------|
| 0          | K1/FCF Combination Unrecognized                         |
| 1          | Warming Up                                              |
| 2          | Low Power (A031)                                        |
| 3          | Tube Not Full (A033)                                    |
| 4          | Smart Meter Verification / Outputs in fault (A032)      |
| 5          | Smart Meter Verification / Outputs at last value (A131) |
| 6          | PIC UI EEPROM Error (A133)                              |
| 7          | NVM Initialized (transmitter)                           |
| 8          | Power Outage (A136)                                     |
| 9          | NOC Measurements Paused (A137)                          |
| 10         | TBR Active (A138)                                       |
| 11         | External Water Cut Out of Range (A139)                  |
| 12         | TMR Active (A140)                                       |
| 13         | One or more DDC Triggers Completed (A141)               |
| 14         | Smart Meter Verification failed (A34)                   |
| 15         | Smart Meter Verification aborted (A35)                  |
# Appendix C: Specifications

# C.1 Physical

## C.1.1 Housing

Plastic housing with snap-on connection to DIN rail Protection class: IP20

C.1.2 Dimensions

4.72" x 2.95" x 1.06" LxWxH (120 mm x 75 mm x 27 mm)

- C.2 Electrical
- C.2.1 Power supply

24 V ±10%

C.2.2 Power consumption

Maximum: 280 mA on 24 V

Typical: 100 mA

- C.3 Environmental
- C.3.1 Relative humidity

5 to 95% non-condensing

C.3.2 Temperature

Operating: 32 °F to 131 °F (0 °C to 55 °C) Ambient: –13 °F to +185 °F (–25 °C to +85 °C)

# C.4 Regulatory compliance

## C.4.1 EMC compliance (CE)

Complies with EMC directive 2004/108/EC.

| EN 61001-6-4 (2007) | Emission standard for industrial environment | EN 55016-2-3 (2006) | Class A |
|---------------------|----------------------------------------------|---------------------|---------|
| EN 61000-6-2 (2005) | Immunity standard for industrial environment | EN 61000-4-2 (2009) |         |
|                     |                                              | EN 61000-4-3 (2006) |         |
|                     |                                              | EN 61000-4-4 (2004) |         |
|                     |                                              | EN 61000-4-5 (2005) |         |
|                     |                                              | EN 61000-4-6 (2007) |         |

## C.4.2 UL/c-UL compliance

The certification has been documented by UL in file E214107.

# C.4.3 Galvanic isolation on Modbus serial interface

| EN 60950-1 (2001) | Pollution Degree 2  |                                    |
|-------------------|---------------------|------------------------------------|
|                   | Material Group IIIb |                                    |
|                   | 250 VRMS or 250 VDC | Working voltage                    |
|                   | 500 V               | Secondary circuit transient rating |

# Appendix D: Return Policy

# D.1 Requirements

Micro Motion procedures must be followed when returning equipment. These procedures ensure legal compliance with government transportation agencies and help provide a safe working environment for Micro Motion employees. Failure to follow Micro Motion procedures will result in your equipment being refused delivery.

Information on return procedures and forms is available on our web support system at **www.micromotion.com**, or from the Micro Motion Customer Service department.

### D.1.1 New and unused equipment

Only equipment that has not been removed from the original shipping package will be considered new and unused. New and unused equipment requires a completed Return Materials Authorization form.

### D.1.2 Used equipment

All equipment that is not classified as new and unused is considered used. This equipment must be completely decontaminated and cleaned before being returned.

Used equipment must be accompanied by a completed Return Materials Authorization form and a Decontamination Statement for all process fluids that have been in contact with the equipment. If a Decontamination Statement cannot be completed (e.g., for food-grade process fluids), you must include a statement certifying decontamination and documenting all foreign substances that have come in contact with the equipment.

### 

MMI-20019808 Rev. AC 2012

### Micro Motion Inc. USA

Worldwide Headquarters 7070 Winchester Circle Boulder, CO 80301 T +1 303-527-5200 T +1 800-522-6277 F +1 303-530-8459 www.micromotion.com

### **Micro Motion Europe**

Emerson Process Management Neonstraat 1 6718 WX Ede The Netherlands T +31 (0) 318 495 555 F +31 (0) 318 495 556 www.micromotion.nl

### Micro Motion Asia

Emerson Process Management 1 Pandan Crescent Singapore 128461 Republic of Singapore T +65 6777-8211 F +65 6770-8003

#### **Micro Motion United Kingdom**

Emerson Process Management Limited Horsfield Way Bredbury Industrial Estate Stockport SK6 2SU U.K. T +44 0870 240 1978 T +44 0800 966 181

#### **Micro Motion Japan**

Emerson Process Management 1-2-5, Higashi Shinagawa Shinagawa-ku Tokyo 140-0002 Japan T +81 3 5769-6803 F +81 3 5769-6844 ©2012 Micro Motion, Inc. All rights reserved. The Emerson logo is a trademark and service mark of Emerson Electric Co. Micro Motion, ELITE, ProLink, MVD and MVD Direct Connect marks are marks of one of the Emerson Process Management family of companies. All other marks are property of their respective owners.

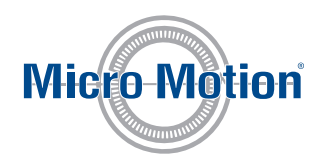

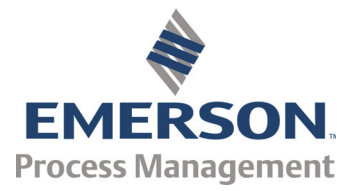